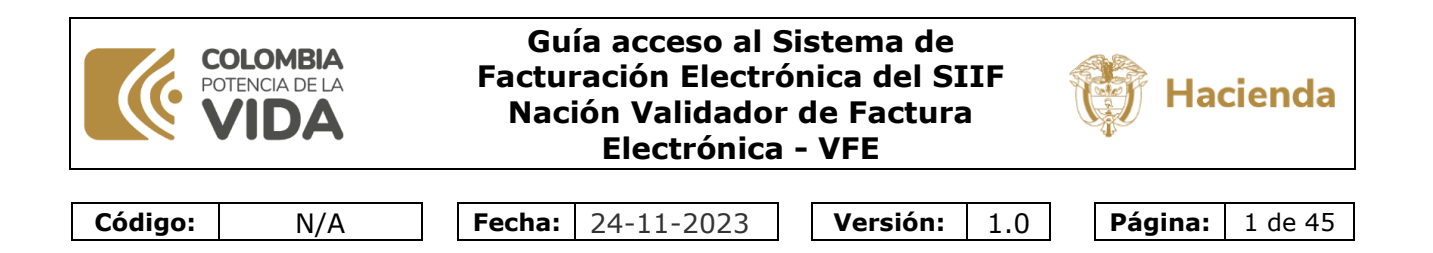

## GUÍA ACCESO AL SISTEMA DE FACTURACION ELECTRONICA DEL SIIF NACION VALIDADOR DE FACTURA ELECTRÓNICA - VFE

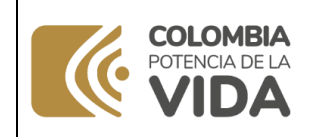

N/A

#### Guía acceso al Sistema de Facturación Electrónica del SIIF Nación Validador de Factura Electrónica - VFE

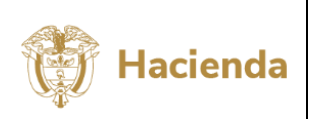

Código:

Fecha: 24-11-2023

Versión:

**ón:** 1.0

Página: 2 de 45

### TABLA DE CONTENIDO

| 1          | OBJI                                           | ETIVO                                                                                                    | 3                         |
|------------|------------------------------------------------|----------------------------------------------------------------------------------------------------|---------------------------|
| 2          | DOC                                            | UMENTOS RELACIONADOS                                                                                                    | 3                         |
| 3          | CÓM                                            | O ACCEDER AL SISTEMA DE FACTURACIÓN ELECTRÓNICA DEL SIIF NACIÓN                                                                                                    | 3                         |
| (1)<br>(1) | 3.1<br>3.2<br>3.2.1<br>3.2.2<br>3.2.3<br>3.2.4 | ACCESO PARA USUARIOS DEL MINISTERIO DE HACIENDA Y CREDITO PÚBLICO<br>ACCESO PARA USUARIOS DE OTRAS ENTIDADES<br>Paso uno: Registrarse<br>Paso dos: Instalar el software autenticador<br>Paso tres: Cambiar contraseña inicial y configuración del segundo factor de autenticación<br>Paso cuatro: Ingresar al sistema | 5<br>18<br>22<br>23<br>30 |
| 4          | 3.2.5<br>HIST                                  | ; Olvido su contrasena?                                                                                                    | .38<br>. <b>45</b>        |

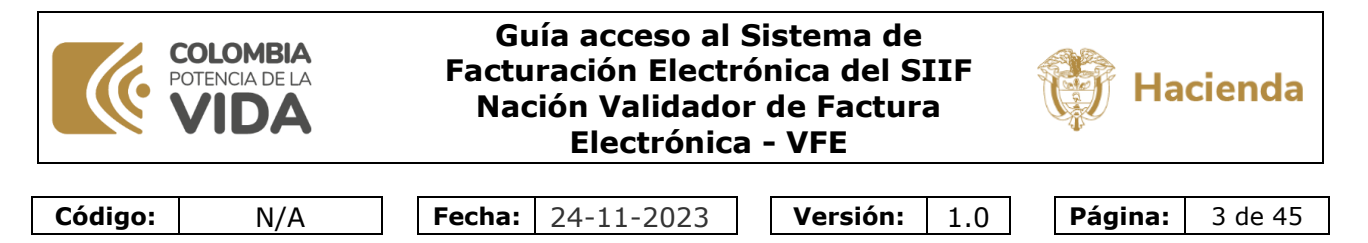

#### **1 OBJETIVO**

Explicar cómo acceder al Sistema de Facturación Electrónica del SIIF Nación, tanto para usuarios del Ministerio de Hacienda y Crédito Público como de otras entidades usuarias del SIIF Nación.

#### 2 DOCUMENTOS RELACIONADOS

Guías en formato de video: Ir a videos.

#### 3 CÓMO ACCEDER AL SISTEMA DE FACTURACIÓN ELECTRÓNICA DEL SIIF NACIÓN

Para acceder al Sistema de Facturación Electrónica del SIIF Nación, Validador de Factura Electrónica, sea como supervisor de contratos o gestor de documentos o parametrizador, y se encuentra autorizado por el área financiera de su entidad para ser usuario de este sistema, puede hacerlo de la siguiente manera:

- Ingrese a la página web del Ministerio de Hacienda www.minhacienda.gov.
- Luego ubique y de clic en el menú superior la opción entidades del orden nacional.

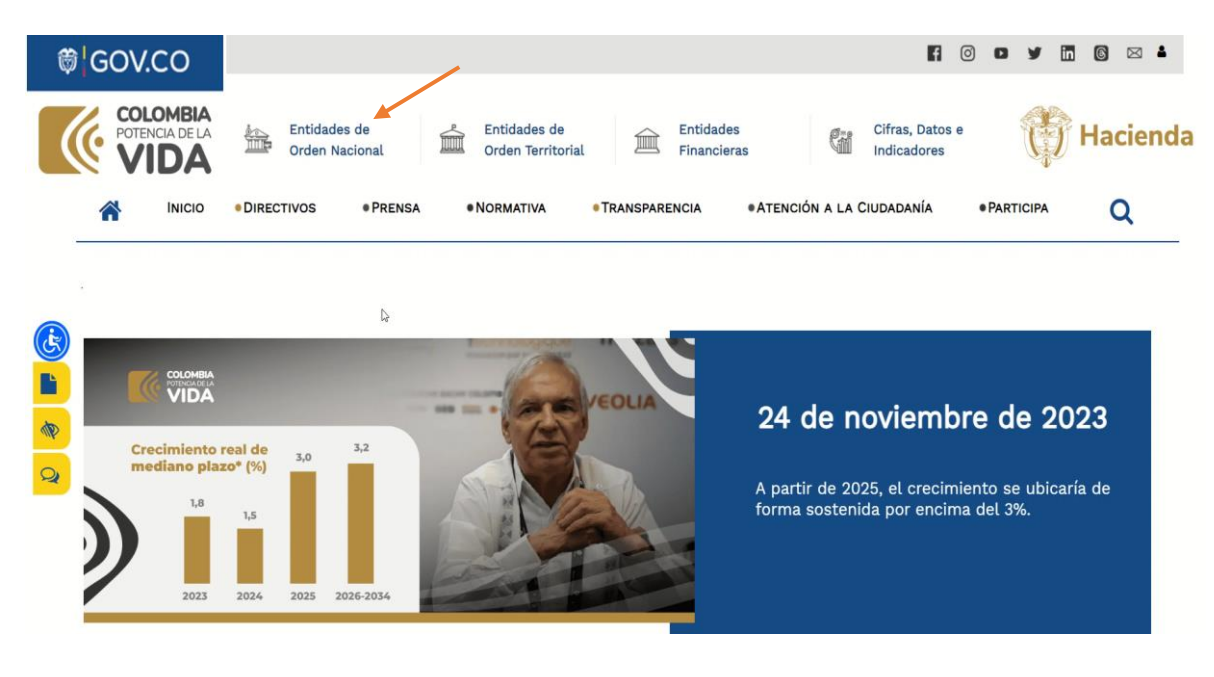

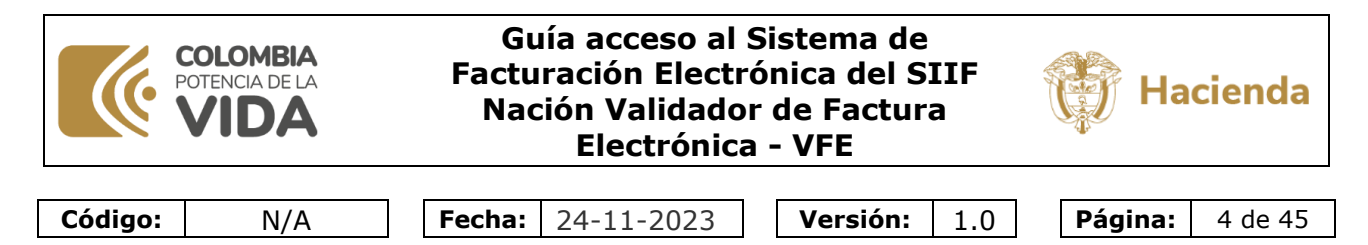

• Luego, ubique y de clic al lado izquierdo en SIIF Sistema Integrado de Información Financiera.

| ₿ GOV.CO                                                  |                                                                                                    |                                                                                                    |                                                                                                    |                                                                                  |                                                                           | 6                                                       | 0 0                                    | y                           |                                     | 6 0                         | 8   |
|-----------------------------------------------------------|----------------------------------------------------------------------------------------------------|----------------------------------------------------------------------------------------------------|----------------------------------------------------------------------------------------------------|----------------------------------------------------------------------------------|---------------------------------------------------------------------------|---------------------------------------------------------|----------------------------------------|-----------------------------|-------------------------------------|-----------------------------|-----|
| COLOMBIA<br>POTENCIA DE LA<br>VIDA                        | de Orden                                                                                                    | Entidades de Orden<br>Territorial                                                                                                    | Entidades F                                                                                                    | Financieras                                                                      | Cifras, Datos e                                                           | Indicadores                                             | ţ                                      | F                           | Had                                 | cie                         | nda |
|                                                           | • Pi                                                                                                    | RENSA                                                                                                    | • TRANSPARENCIA                                                                                                    | ATENCIÓN A                                                                       | LA CIUDADANÍA                                                             | • PARTI                                                 | CIPA                                   |                             | (                                   | ۹                           |     |
| Entidades de Orden Nacional                               |                                                                                                    |                                                                                                    | Gobierno N<br>Órganos de<br>Entidades A<br>Vinculadas                                                                                     | acional<br>: Control<br>Adscritas y<br>del Sector Hacienda                       |                                                                           |                                                         | No.                                    | ALL LAND                    |                                     |                             |     |
| SIIF Sistema Integrado de Información Financiera          | SIIF                                                                                                    | Circular Externa No.043 del 20 de<br>Trámite el línea para la solicitud<br>Nacional.<br>Información pignoración rentas de                                                                                                    | diciembre de 2023<br>de la constitución de contra<br>finitivo                                                                             | igarantías a favor de la                                                         | Nación ante la Direcc                                                     | ión General de                                          | Crédto P                               | úblicc                      | ) y Tesor                           | o                           |     |
| PTE Portal de Transparencia económica                     | at 🕅                                                                                                    | <ul> <li>Circular Externa No.035 del 15 de c<br/>el Ministerio de Haclenda y Crédito:</li> <li>Circular Externa No.036 del 14 de d<br/>ante la Dirección General de Crédi</li> <li>Circular Externa No.017 del 13 de ju</li> </ul> | diciembre de 2023 – Exigibili<br>o Público<br>diciembre de 2022 - Trámite<br>to Público y Tesoro Nacional<br>unio de 2022 - Pago de sente | dad del oficio de autori<br>en línea para la solicitu<br>encias y conciliaciones | ización para la celebr<br>ud de autorización pa<br>- Fecha límite para ej | ación de Crédit<br>ra garantizar ol<br>jecutar la order | os de Tes<br>oligacione<br>i de giro a | orería<br>Is de j<br>a cada | , expedia<br>pago a ti<br>a benefia | do por<br>ercero:<br>ciario | 5   |
| SIPV Sistema de Información Presupuestal para<br>Víctimas | <ul> <li>final a través del SIP (articulo 4 y 14 del Decreto 642 de 2020)</li> <li>Circular Acterna 041 -</li> <li>Circular Acc35 del 13 de diciembre de 2021 - Trámite en línea para la solicitud de autorización para la celebración de operaciones de crédito externo a largo plazo y sus asimiladas sin garantia de la Nación ante la Dirección General de Crédito Público y Tesoro Nacional</li> </ul> |                                                                                                    |                                                                                                    |                                                                                  |                                                                           |                                                         | a                                      |                             |                                     |                             |     |
| SMGI Sistema de Monitoreo de la Gestión Integral          | <ul> <li>Circular Externa No. 015 de 2021 - Trámite en línea solicitud de autorización para la celebración de operaciones de crédito interno a largo plazo y sus asimiladas se in Grantia de la Nación</li> <li>Trámite en línea para la solicitud de autorización de operaciones de manejo de deuda para Entidades Estatales</li> </ul>                                                                    |                                                                                                    |                                                                                                    |                                                                                  |                                                                           |                                                         |                                        |                             |                                     |                             |     |

Ahora en la página ubique y de clic al lado izquierdo en **Usuario Supervisor Aprobación Factura Electrónica.** 

| NUEVO PERFIL EN PROCESO<br>COMPENSACION RETENCI<br>Apr 26, 2022 10:38:0                                                                                                    | DE PAGO POR<br>ONES DIAN                                                                                                    | SIF Nación                                                                                                    | Capacitaciones en linea     Capacitación     Estadísticas Acceso SIIF Nación Acceso Consulta de Pagos B Normativa B Ciclo de Negocios Aspectos Técnicos |
|----------------------------------------------------------------------------------------------------|----------------------------------------------------------------------------------------------------|----------------------------------------------------------------------------------------------------|----------------------------------------------------------------------------------------------------|
| Acceso al<br>SIIF Nación<br>• Usuarios Ministerio de Hacienda y<br>Crédito Público<br>• Usuarios externos con certificado<br>digital<br>• Usuarios externos - Recupera<br>contraseña<br>• Usuario Supervisor Aprobación<br>Factura Electrónica | <ul> <li>Información de Soporte</li> <li>Líneas de Soporte</li> <li>Ingreso al Chat</li> <li>Aspectos Técnicos</li> <li>Preguntas Frecuentes</li> <li>Gestión de Ingresos y Gastos</li> <li>Proceso Presupuestal</li> <li>PAC</li> <li>Administración Apropiación</li> <li>Seguridad</li> <li>Caja Menor</li> </ul> | Información de<br>Capacitación - SIIF Nación<br>- Capacitación en Línea<br>- Ingreso al ambiente - Usuarios<br>Externos<br>- Ingreso al ambiente - Usuarios<br>Ministerio de Hacienda y Crédito<br>Público | Agenda                                                                                                    |

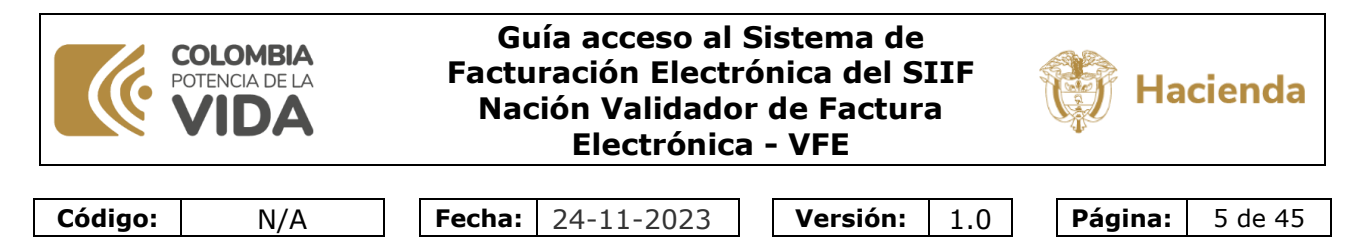

De esta manera se muestra la página de inicio de este sistema.

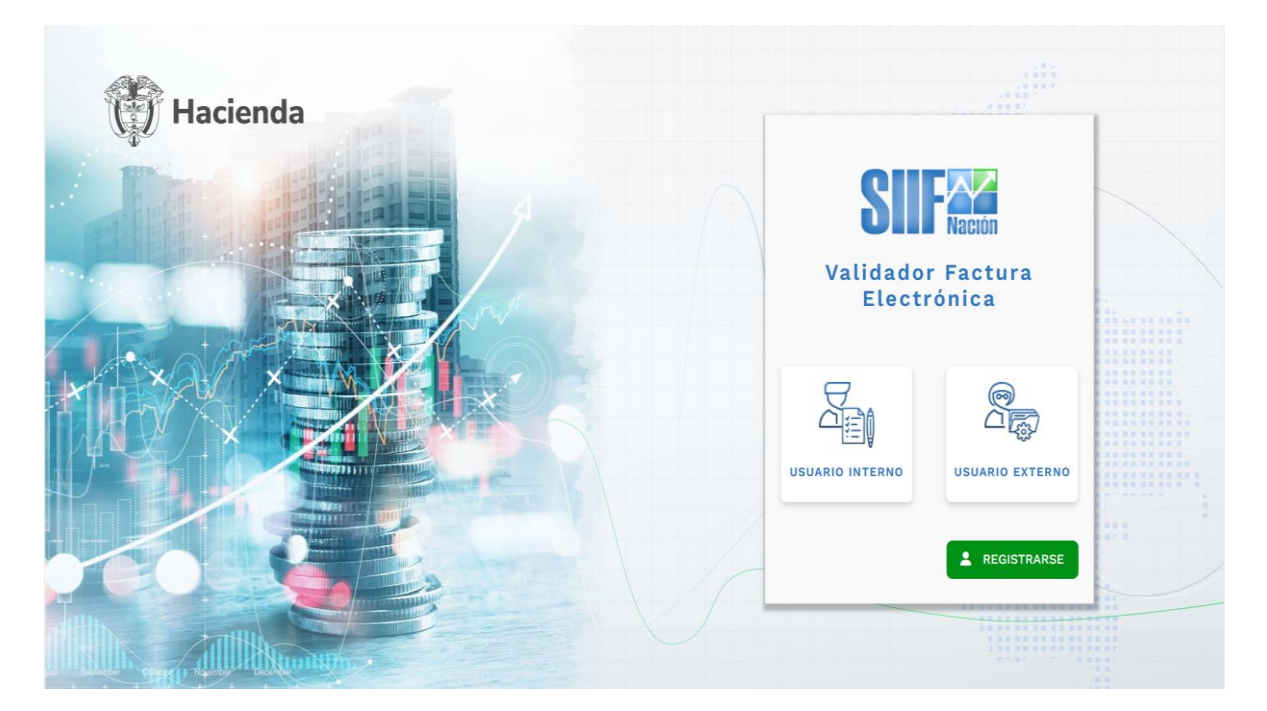

# 3.1 ACCESO PARA USUARIOS DEL MINISTERIO DE HACIENDA Y CREDITO PÚBLICO.

Como usuario del Ministerio de Hacienda, estando en la pantalla de inicio del Sistema de Facturación Electrónica del SIIF Nación, Validador de Factura Electrónica, seleccionar la opción de usuario interno.

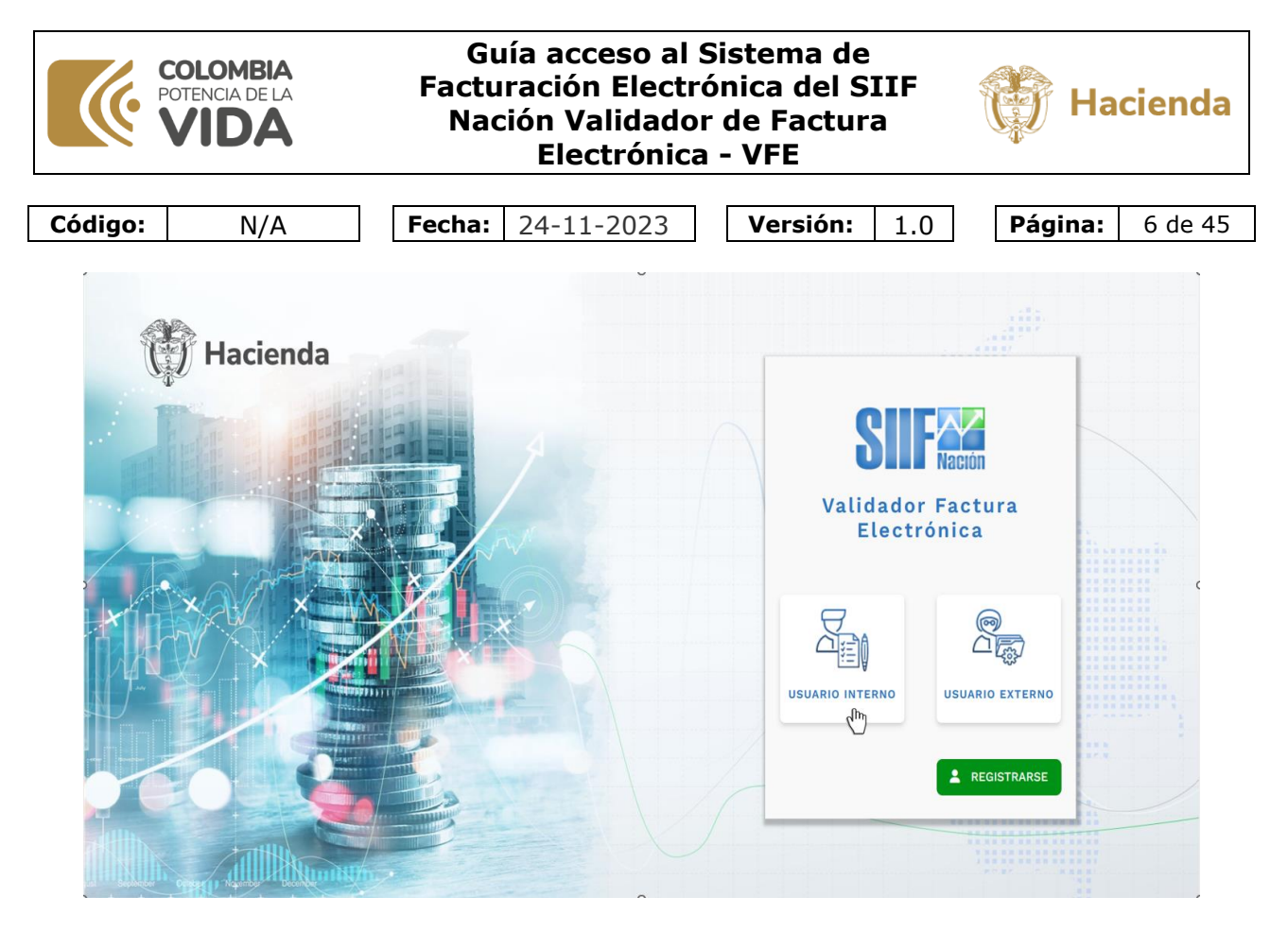

Los pasos que se muestran a continuación pueden variar dependiendo de cómo su usuario ingresa a las aplicaciones de Microsoft o si ha iniciado previamente sesión en alguna de esas aplicaciones.

En este ejemplo, en primera instancia se muestra una pantalla para que seleccione su cuenta del Ministerio de Hacienda, dando clic sobre el nombre de dicha cuenta.

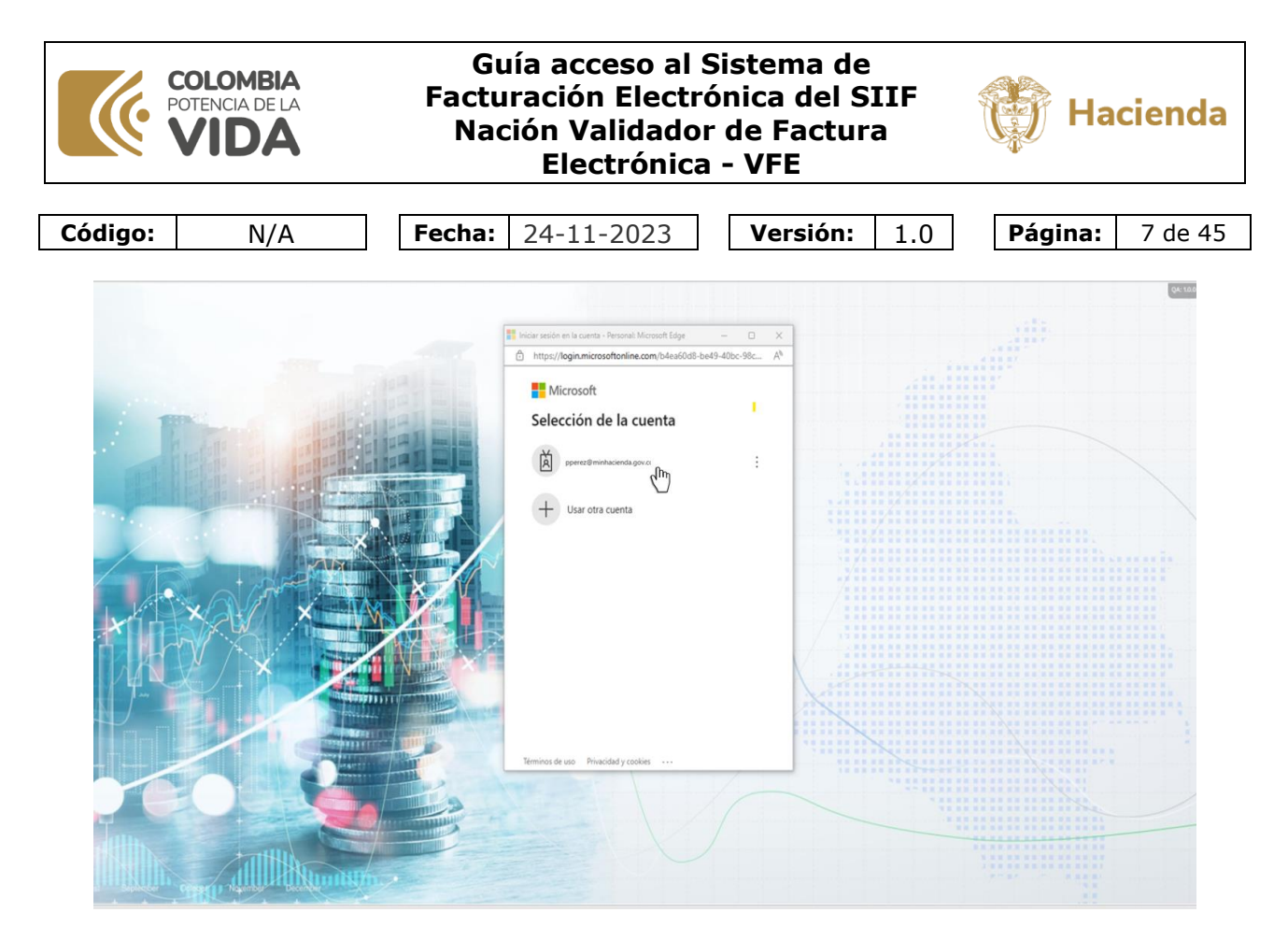

Si se solicita su dirección de correo electrónico, escriba el *correo corto* como se muestra en el ejemplo, y de clic en siguiente.

|                                                                                                    |                                                                                                    | Q4:100                                         |
|----------------------------------------------------------------------------------------------------|----------------------------------------------------------------------------------------------------|------------------------------------------------|
|                                                                                                    | Iniciar sesión en la cuenta - Personal: Microsoft Edoa - O X                                                   |                                                |
|                                                                                                    |                                                                                                    |                                                |
|                                                                                                    | https://login.microsoftonline.com/b4ea60d8-be49-40bc-98c A*                                                    | 4 8 8 87                                       |
|                                                                                                    | Microsoft                                                                                                    |                                                |
| and the second second second second second second second second second second second second second second second                                                                                                    | - MICIOSOIL                                                                                                    |                                                |
|                                                                                                    |                                                                                                    |                                                |
| The second second                                                                                                    | Iniciar sesion                                                                                                 |                                                |
|                                                                                                    |                                                                                                    | *****                                          |
|                                                                                                    | pperez@minhacienda.gov.co                                                                                      |                                                |
|                                                                                                    | the second second second second second second second second second second second second second second second s |                                                |
| The second second second second second second second second second second second second second second second se                                                                                                    | this woods according to complete                                                                               |                                                |
|                                                                                                    | Zivo puede acceder a su cuentar                                                                                |                                                |
|                                                                                                    |                                                                                                    |                                                |
|                                                                                                    |                                                                                                    |                                                |
|                                                                                                    |                                                                                                    | **************************************         |
|                                                                                                    | Siguiente                                                                                                    |                                                |
|                                                                                                    | (b)                                                                                                    |                                                |
|                                                                                                    | - 6/m                                                                                                    |                                                |
|                                                                                                    | X                                                                                                    | A WE WE HE HE HE HE HE HE HE HE HE HE HE HE HE |
|                                                                                                    |                                                                                                    |                                                |
|                                                                                                    |                                                                                                    |                                                |
|                                                                                                    | Opciones de inicio de sesión                                                                                   |                                                |
|                                                                                                    |                                                                                                    |                                                |
|                                                                                                    |                                                                                                    |                                                |
|                                                                                                    |                                                                                                    |                                                |
|                                                                                                    |                                                                                                    |                                                |
|                                                                                                    |                                                                                                    |                                                |
|                                                                                                    |                                                                                                    |                                                |
|                                                                                                    |                                                                                                    |                                                |
|                                                                                                    |                                                                                                    |                                                |
|                                                                                                    | 1                                                                                                    |                                                |
|                                                                                                    | Términos de uso Privacidad y cookies ···                                                                       |                                                |
| and the second second se                                                                                                    |                                                                                                    |                                                |
|                                                                                                    |                                                                                                    |                                                |
|                                                                                                    |                                                                                                    |                                                |
|                                                                                                    |                                                                                                    |                                                |
|                                                                                                    |                                                                                                    |                                                |
|                                                                                                    |                                                                                                    |                                                |
|                                                                                                    |                                                                                                    |                                                |
|                                                                                                    |                                                                                                    |                                                |
|                                                                                                    |                                                                                                    |                                                |
| has selected with the selection of the selection of the s |                                                                                                    |                                                |
|                                                                                                    |                                                                                                    |                                                |

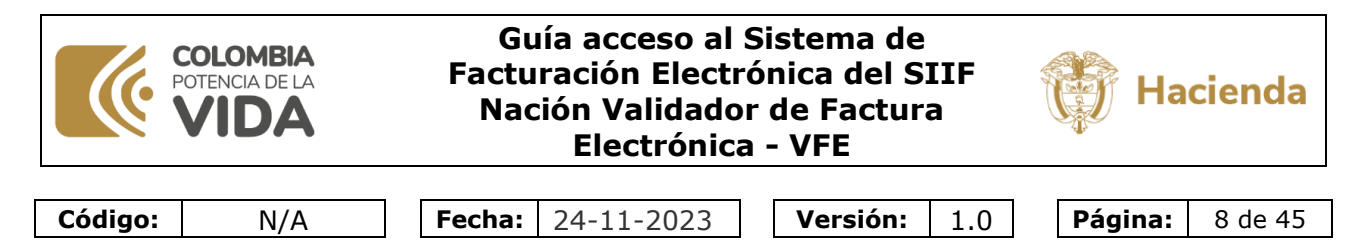

Si solicita su contraseña, escriba la misma contraseña que utiliza para acceder a su computador, y de clic en iniciar sesión.

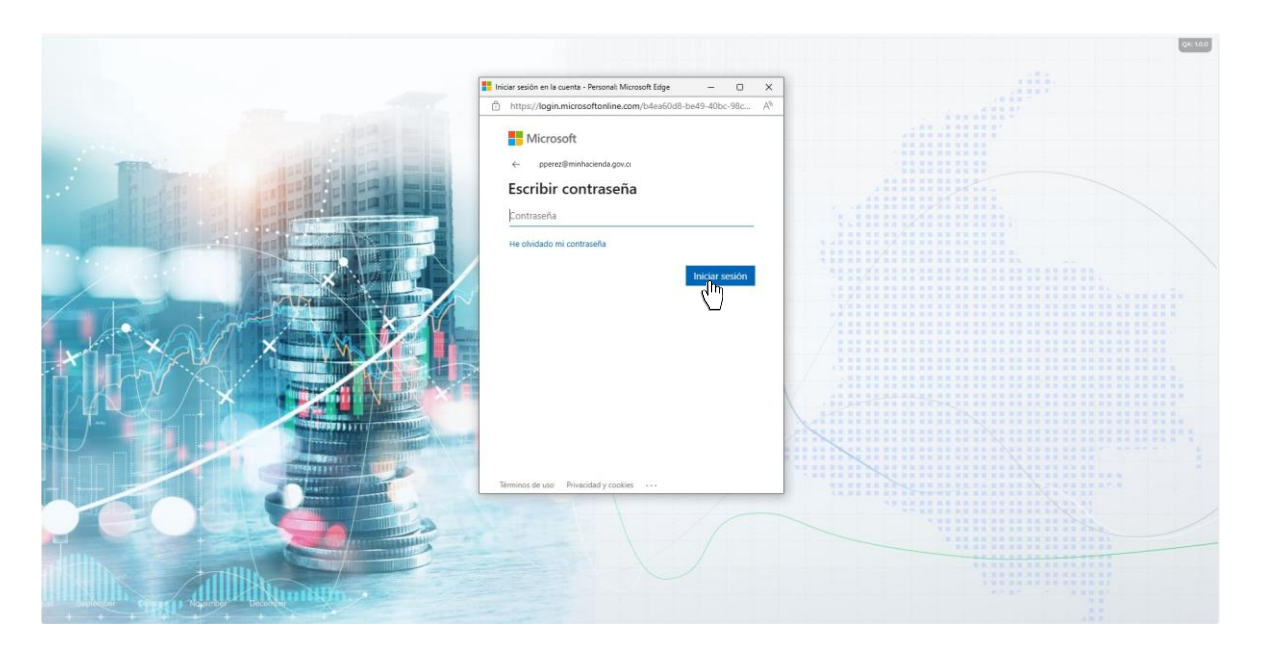

De la misma manera, si ha configurado otro método adicional de autenticación, utilícelo.

En este ejemplo se solicita el uso de una autorización en su celular que se muestra para que escriba ese número.

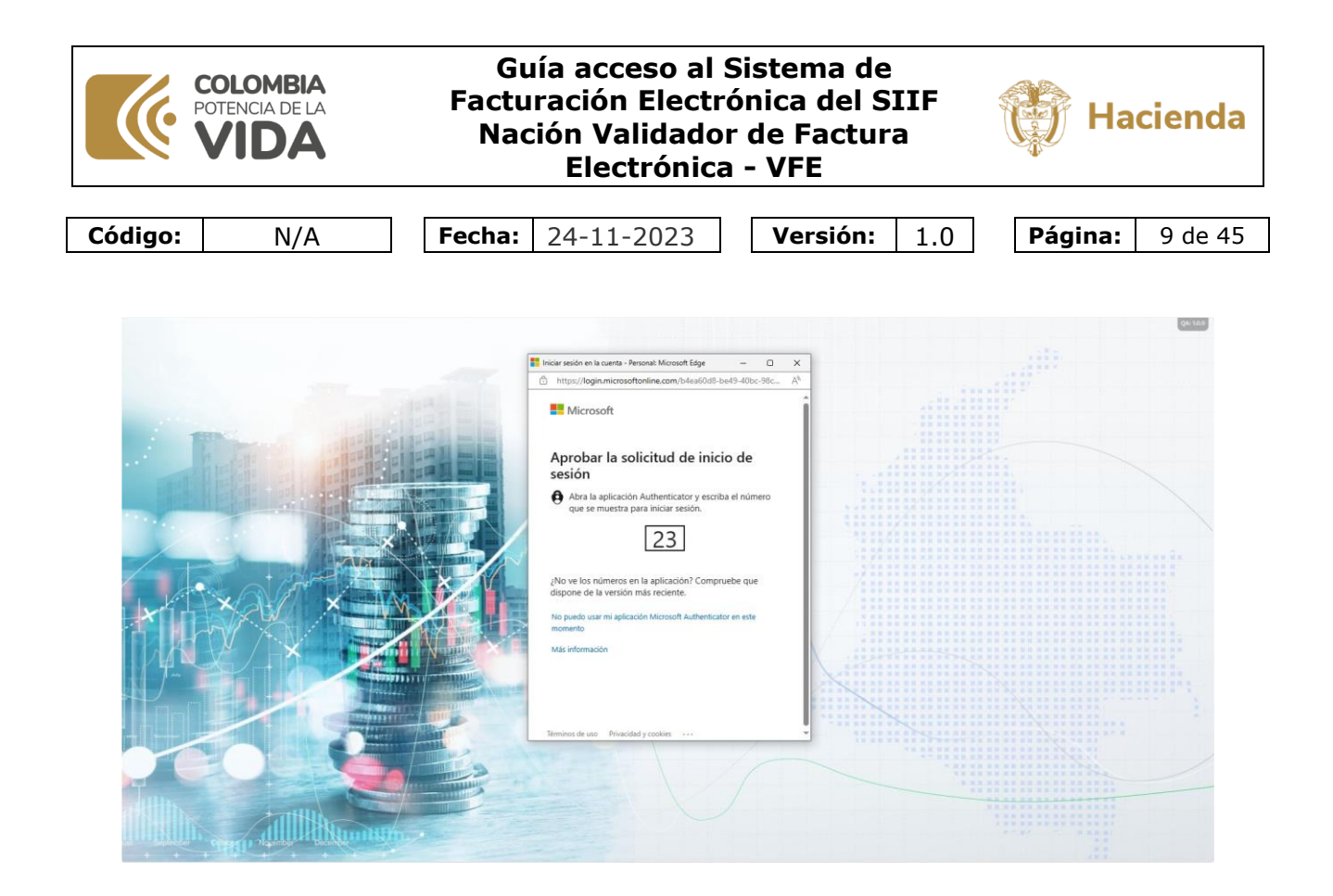

En caso de preguntarse si quiere mantener la sesión iniciada, seleccionar Si.

|                                                                                                    |                                                                                                    | QA: 10.0                                                                                                    |
|----------------------------------------------------------------------------------------------------|----------------------------------------------------------------------------------------------------|----------------------------------------------------------------------------------------------------|
|                                                                                                    | 📑 Iniciar sesión en la cuenta - Personal: Microsoft Edge — 🗆 🗙                                                                                                    |                                                                                                    |
|                                                                                                    |                                                                                                    | 14 88 7                                                                                                    |
|                                                                                                    | <ul> <li>https://login.microsoftoniine.com/common/SAS/ProcessAuth A*</li> </ul>                                                                                                    |                                                                                                    |
|                                                                                                    | and so and so and so and so and so and so and so and so and so and so and so and so and so and so and so and so                                                                                                    |                                                                                                    |
|                                                                                                    | Microsoft                                                                                                    |                                                                                                    |
| and the second second se                                                                                                    |                                                                                                    |                                                                                                    |
|                                                                                                    |                                                                                                    |                                                                                                    |
| A REAL PROPERTY AND A REAL PROPERTY AND A REAL |                                                                                                    |                                                                                                    |
| and the second second se                                                                                                    | Ouiere mentener le sesión                                                                                                    |                                                                                                    |
|                                                                                                    | ¿Quiere mantener la sesion                                                                                                    |                                                                                                    |
| A REAL PROPERTY AND A REAL PROPERTY AND A REAL | iniciada?                                                                                                    |                                                                                                    |
| Contraction of the second second second second second second second second second second second second second s                                                                                                    |                                                                                                    |                                                                                                    |
|                                                                                                    | Haga esto para reducir el número de veces que se le                                                                                                    |                                                                                                    |
|                                                                                                    | solicita que inicie sesión.                                                                                                    |                                                                                                    |
|                                                                                                    |                                                                                                    | *****                                                                                                    |
|                                                                                                    |                                                                                                    |                                                                                                    |
|                                                                                                    | No volver a mostrar                                                                                                    |                                                                                                    |
|                                                                                                    |                                                                                                    |                                                                                                    |
|                                                                                                    | No Sf m.                                                                                                    |                                                                                                    |
|                                                                                                    |                                                                                                    |                                                                                                    |
|                                                                                                    |                                                                                                    |                                                                                                    |
|                                                                                                    |                                                                                                    |                                                                                                    |
|                                                                                                    |                                                                                                    |                                                                                                    |
|                                                                                                    |                                                                                                    | /                                                                                                    |
|                                                                                                    |                                                                                                    | /                                                                                                    |
|                                                                                                    |                                                                                                    |                                                                                                    |
|                                                                                                    |                                                                                                    |                                                                                                    |
|                                                                                                    |                                                                                                    |                                                                                                    |
|                                                                                                    |                                                                                                    |                                                                                                    |
|                                                                                                    |                                                                                                    |                                                                                                    |
|                                                                                                    |                                                                                                    | the second second second second second second second second second second second second second second second se |
|                                                                                                    |                                                                                                    |                                                                                                    |
|                                                                                                    |                                                                                                    |                                                                                                    |
| A REAL PROPERTY AND A REAL PROPERTY AND A                                                                                                    | and the state of the state of t | TAKANAN ANA MANANAN MANANANAN ANA ANA ANA A                                                                     |
| the second second second second second second second second second second second second second second second se                                                                                                    | Terminos de uso Privacidad y cookies ····                                                                                                    |                                                                                                    |
|                                                                                                    |                                                                                                    |                                                                                                    |
|                                                                                                    |                                                                                                    |                                                                                                    |
|                                                                                                    |                                                                                                    |                                                                                                    |
|                                                                                                    |                                                                                                    | III III II III IIIIIIIII                                                                                        |
|                                                                                                    |                                                                                                    |                                                                                                    |
|                                                                                                    |                                                                                                    |                                                                                                    |
|                                                                                                    |                                                                                                    |                                                                                                    |
|                                                                                                    |                                                                                                    |                                                                                                    |
| HIMININ CONTACT INTERIOR INCOMPANY                                                                                                    |                                                                                                    |                                                                                                    |
|                                                                                                    |                                                                                                    |                                                                                                    |
|                                                                                                    |                                                                                                    |                                                                                                    |

Si es la primera vez que ingresa a este sistema, se le solicitará que se registre, indicando su tipo y número de documento y nombres, el sistema

| COLOMBIA<br>POTENCIA DE LA<br>VIDA |     | Gi<br>Factu<br>Nac | uía acceso al<br>Iración Elect<br>ción Validado<br>Electrónic | Si<br>rói<br>or (<br>a · | stema de<br>nica del S<br>de Factura<br>· VFE | IIF<br>a |   | Hacienda |          |  |
|------------------------------------|-----|--------------------|---------------------------------------------------------------|--------------------------|-----------------------------------------------|----------|---|----------|----------|--|
|                                    |     |                    |                                                               |                          |                                               |          |   |          |          |  |
| Código:                            | N/A | Fecha:             | 24-11-2023                                                    | ]                        | Versión:                                      | 1.0      | ] | Página:  | 10 de 45 |  |

automáticamente asigna, sin posibilidad de modificarlo, el correo electrónico utilizado al comienzo al campo del correo electrónico.

Diligencie los datos solicitados, y de clic en el botón aceptar.

| Hacienda |                               |  |
|----------|-------------------------------|--|
|          | Validador Factura Electrónica |  |
|          | Cédula de ciudadanía          |  |
|          | Número de documento *         |  |
|          | 9000000                       |  |
|          | Nombres *                     |  |
|          | Pedro                         |  |
|          | Apellidos *                   |  |
|          | Perez                         |  |
|          | Correo electrónico *          |  |
|          | pperez@minhacienda.gov.co     |  |
|          | CANCELAR ACEPTAR              |  |

Si sus datos de tipo y número de documento junto con el correo electrónico han sido previamente autorizados por el área financiera, podrá continuar el proceso de acceso al sistema, en otro caso se le muestra el siguiente mensaje, para cerrar el mensaje de clic en la x de la esquina superior derecha del mensaje, y contacte el área financiera de su entidad para validar que esté autorizado.

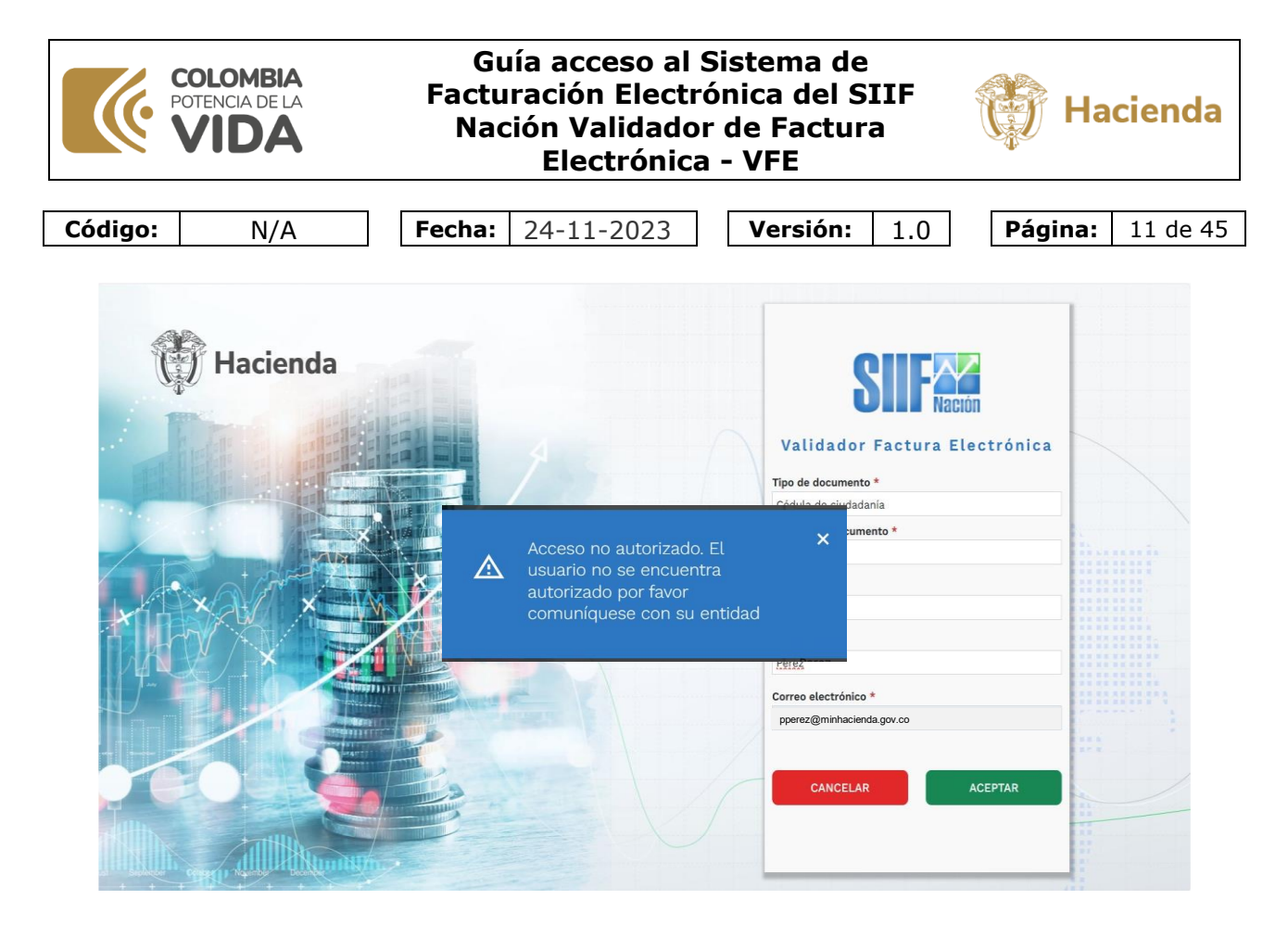

Si está autorizado se muestra los términos y condiciones de uso del sistema, una vez se le de lectura, puede cancelar o aceptar seleccionando, dando clic en el respectivo botón que se muestra al final de los términos.

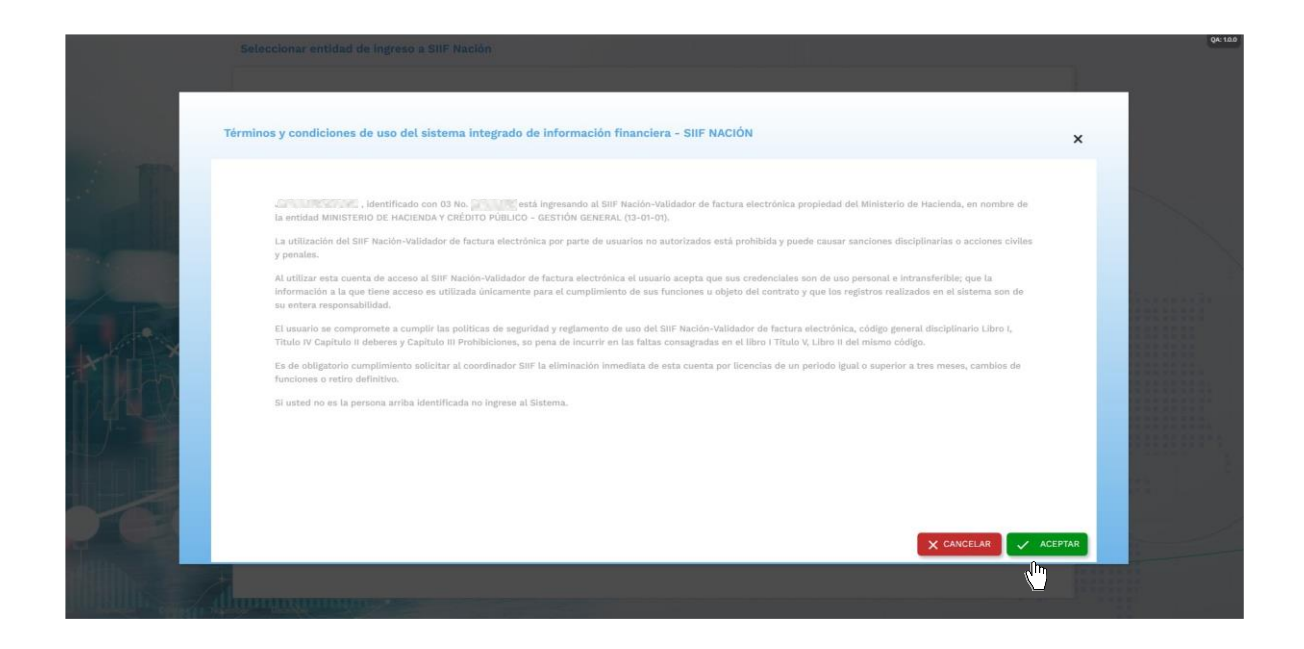

| COLOMBIA<br>POTENCIA DE LA<br>VIDA | Guía acceso al Sistema de<br>Facturación Electrónica del SIIF<br>Nación Validador de Factura<br>Electrónica - VFE | Hacienda         |
|------------------------------------|----------------------------------------------------------------------------------------------------|------------------|
|                                    |                                                                                                    |                  |
| Código: N/A                        | Fecha:         24-11-2023         Versión:         1.0                                                            | Página: 12 de 45 |

Una vez aceptados los términos y condiciones de uso, se muestra la lista de unidades y o subunidades ejecutoras que el área financiera de su entidad le asignó a su usuario.

En caso de tener preguntas sobre esta lista, contacte el área financiera de su entidad.

|               | Seleccionar entidad de ingreso a | SIIF Nación                                                |  |
|---------------|----------------------------------|------------------------------------------------------------|--|
|               |                                  |                                                            |  |
|               | Posición                         | : Descripción :                                            |  |
|               |                                  |                                                            |  |
| TIN           | 13-01-01                         | MINISTERIO DE HACIENDA Y CRÉDITO PÚBLICO - GESTIÓN GENERAL |  |
|               | 13-01-01-000                     | MHCP GESTION GENERAL                                       |  |
|               | 13-01-01-001                     | мнср магр                                                  |  |
| and the state | 13-01-01-002                     | MHCP TRANSMILENIO CAF                                      |  |
|               | 13-01-01-003                     | MHCP TRANSMILENIO BANCO MUNDIAL                            |  |
|               | 13-01-01-004                     | MHCP METROCALI                                             |  |
| 15            | 13-01-01-005                     | MHCP SISTEMAS MASIVOS DE TRANSPORTE BANCO MUNDIAL          |  |
| 1 ATT SA M    | 13-01-01-007                     | MHCP-FORTALECIMIENTO SISTEMAS DE INFORMACION               |  |
|               | 13-01-01-008                     | MHCP - SISTEMA GENERAL DE PARTICIPACIONES                  |  |
| HAN Y         | 13-01-01-009                     | SISTEMA GENERAL DE REGALIAS                                |  |
|               |                                  | H < PÁGINAS 1 de 2 > PÁ 10 - Mostrando 10 filas de 12      |  |
|               |                                  |                                                            |  |
|               |                                  | X CANCELAR                                                 |  |
|               |                                  |                                                            |  |
|               |                                  |                                                            |  |
|               | III BUILD HIM IN THE REAL        |                                                            |  |

Seleccione una de las unidades o subunidades ejecutoras de la lista dando clic sobre la fila de una de estas.

Una vez seleccionada una unidad o subunidad, cambia el color de la fila seleccionada y se habilita el botón aceptar, para que de clic sobre dicho botón para continuar el acceso.

| COLOMB<br>POTENCIA DE<br>VID                                                                                                    |                                   | Guía acceso al<br>Facturación Electi<br>Nación Validado<br>Electrónica | Sistema de<br>rónica del SIIF<br>or de Factura<br>a - VFE | Hacienda                |
|----------------------------------------------------------------------------------------------------|-----------------------------------|------------------------------------------------------------------------|-----------------------------------------------------------|-------------------------|
| Código: N/                                                                                                    | Ά                                 | <b>Fecha:</b> 24-11-2023                                               | <b>Versión:</b> 1.0                                       | <b>Página:</b> 13 de 45 |
| S                                                                                                    | eleccionar entidad de<br>Posición | : ingreso a SIIF Nación<br>: Descr                                     | ńpción                                                    |                         |
| and a                                                                                                    | 13-01-01                          | Minist                                                                 | TERIO DE HACIENDA Y CRÉDITO PÚBLICO - GESTIÓN GENERAL     |                         |
| h Lar                                                                                                    | 13-01-01-000                      | мнср                                                                   | GESTION GENERAL                                           |                         |
|                                                                                                    | 13-01-01-001                      | мнср                                                                   | MAEP                                                      |                         |
| And the second second se | 13-01-01-002                      | МНСР                                                                   | TRANSMILENIO CAF                                          |                         |
|                                                                                                    | 13-01-01-003                      | мнср                                                                   | TRANSMILENIO BANCO MUNDIAL                                |                         |
|                                                                                                    | 13-01-01-004                      | мнср                                                                   | METROCALI                                                 |                         |
|                                                                                                    | 13-01-01-005                      | МНСР                                                                   | SISTEMAS MASIVOS DE TRANSPORTE BANCO MUNDIAL              |                         |
|                                                                                                    | 13-01-01-007                      | мнср                                                                   | FORTALECIMIENTO SISTEMAS DE INFORMACION                   |                         |
| A CALLER AND A                                                                                                    | 13-01-01-008                      | MHCP                                                                   | - SISTEMA GENERAL DE PARTICIPACIONES                      |                         |
|                                                                                                    | 13-01-01-009                      | SISTER                                                                 | MA GENERAL DE REGALIAS                                    |                         |
|                                                                                                    | BUINNER                           | M ( PÁGINAS 1 de 2                                                     | > N 10 ~ Mostrando 10 filas de 12                         | ACEPTAR                 |

De esta manera se muestra la pantalla del menú inicial del sistema.

Se muestra en la parte superior de esa pantalla, al lado izquierdo la fecha y hora del anterior acceso al sistema, al lado derecho el código y nombre de la unidad o subunidad ejecutora seleccionada al ingresar al sistema, y un ícono que se explica más adelante.

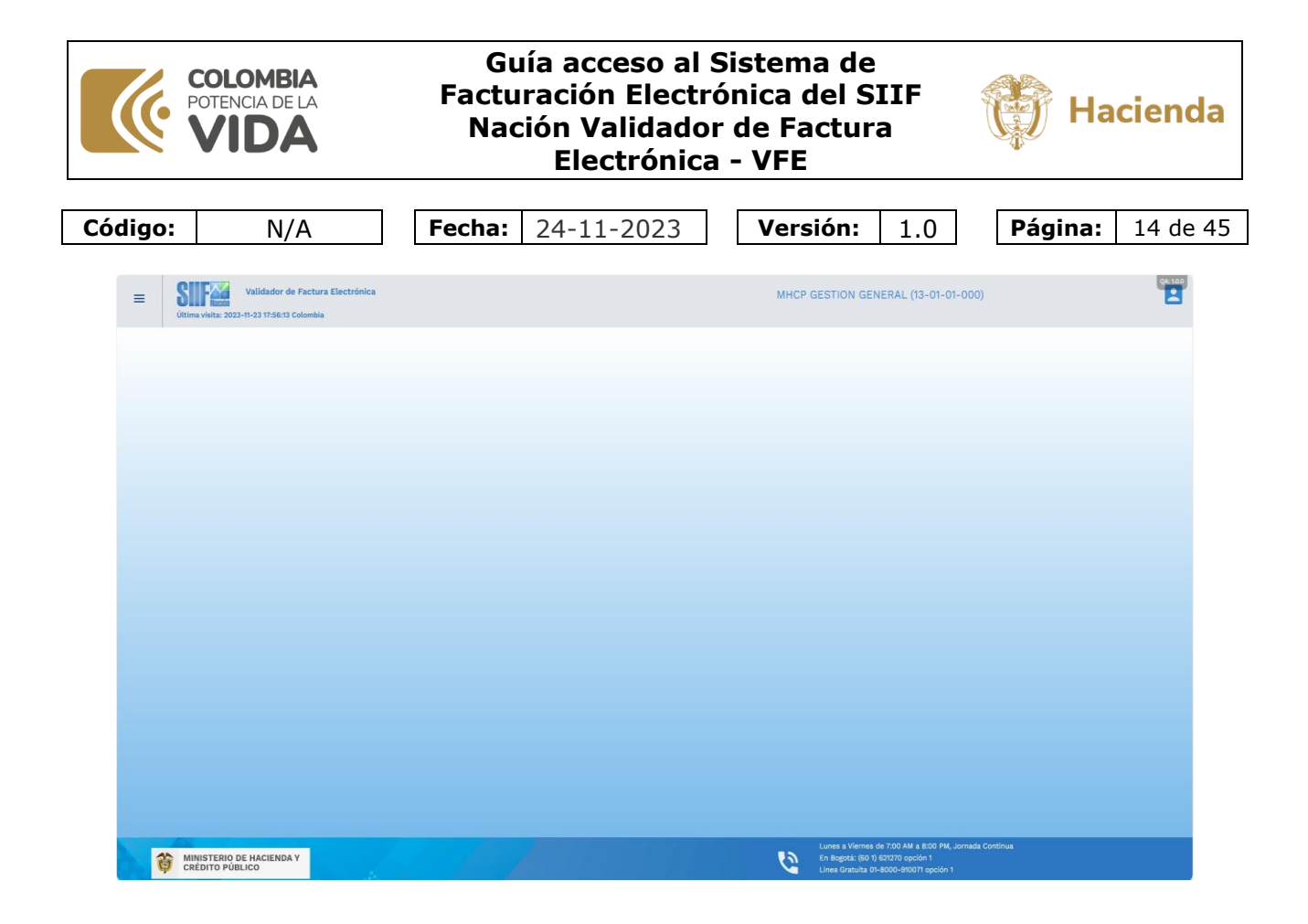

Para ver las opciones del menú permitidas a su usuario, de clic sobre el extremo superior izquierdo de esta pantalla. Si vuelve a dar clic sobre esa opción deja de mostrarse el menú.

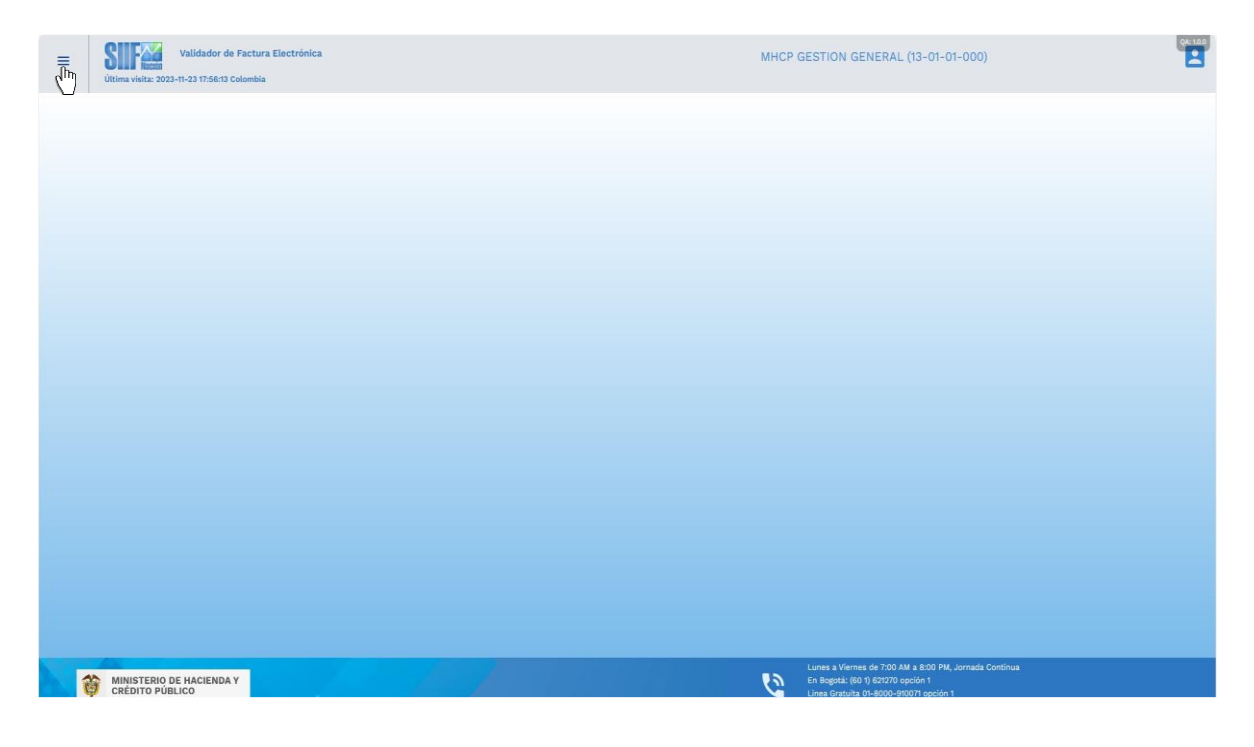

| COLOMBIA<br>POTENCIA DE LA<br>VIDA |     | Guía acceso al Sistema de<br>Facturación Electrónica del SIIF<br>Nación Validador de Factura<br>Electrónica - VFE | Hacienda         |
|------------------------------------|-----|----------------------------------------------------------------------------------------------------|------------------|
|                                    |     |                                                                                                    |                  |
| Código:                            | N/A | Fecha:         24-11-2023         Versión:         1.0                                                            | Página: 15 de 45 |

Se muestra el submenú según las opciones permitidas a su usuario. En caso de tener preguntas sobre las opciones permitidas a su usuario, contacte el área financiera de su entidad.

Para que se muestren las opciones de cualquiera de los submenús, de clic sobre su nombre.

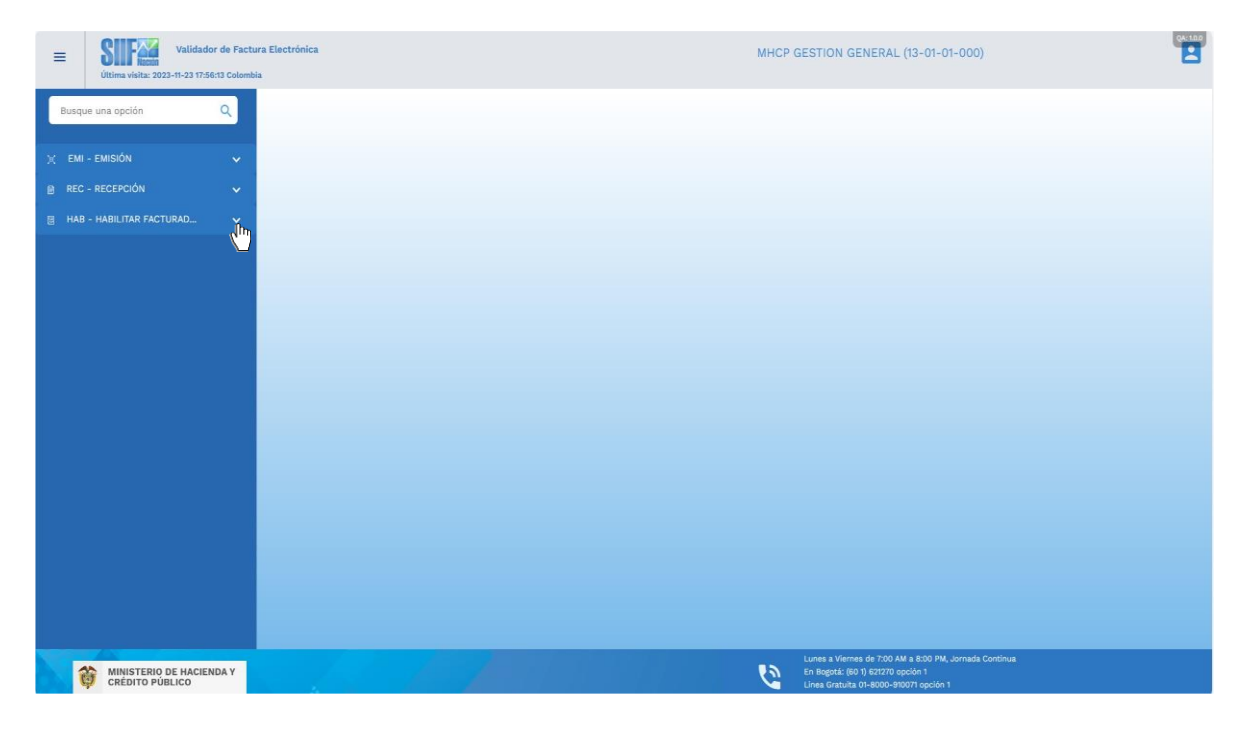

Así mismo, de clic sobre el nombre de una de las opciones para ingresar a esa opción.

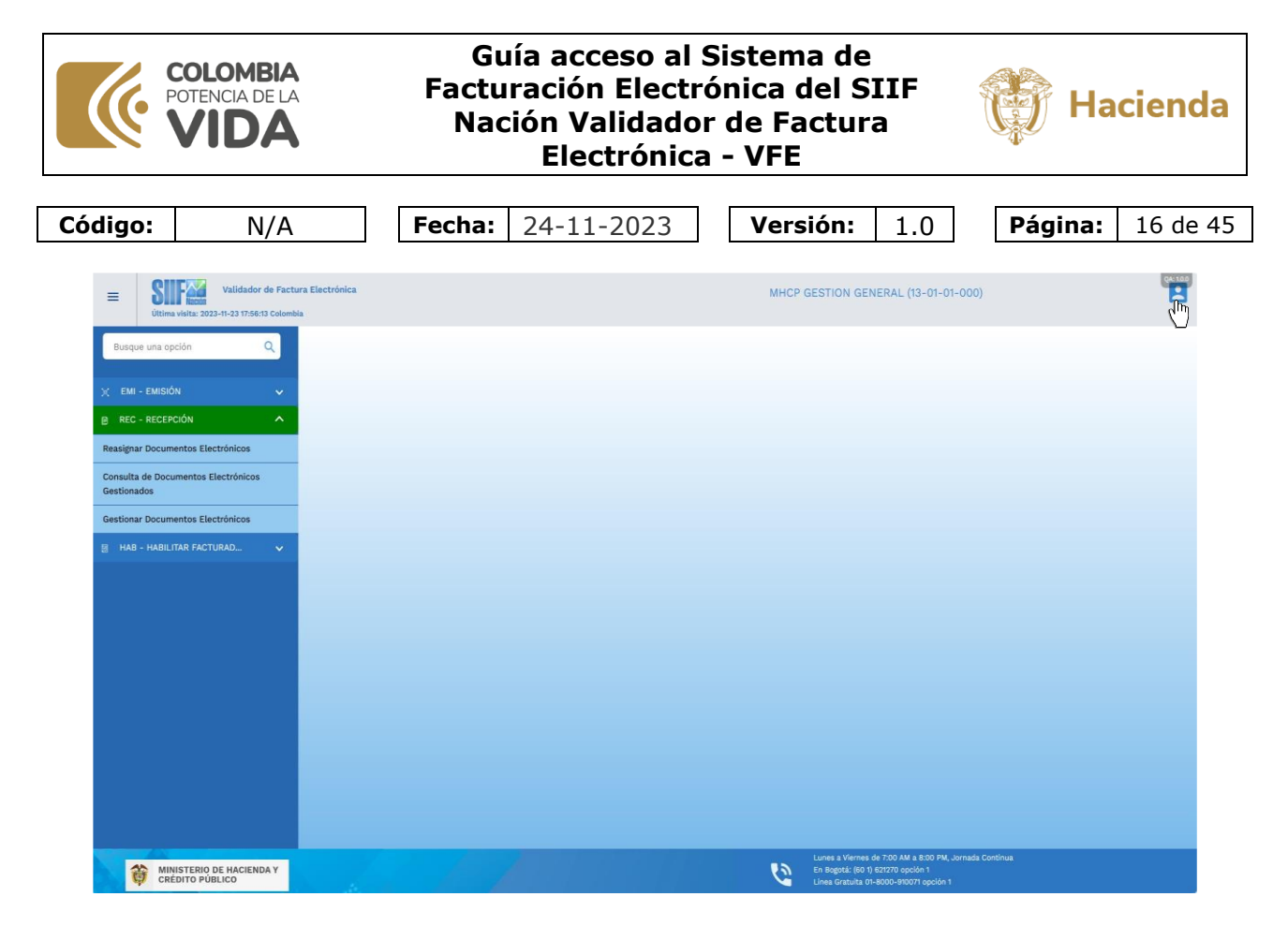

Como se mencionó anteriormente, en la parte superior derecha de esta pantalla se muestra un ícono, sobre al cual dar clic, se muestra los datos de su usuario, nombres y apellidos, tipo de usuario, esto último dependiendo de si su usuario tiene asignado varias unidades o subunidades para seleccionar al inicio del sistema o solo una.

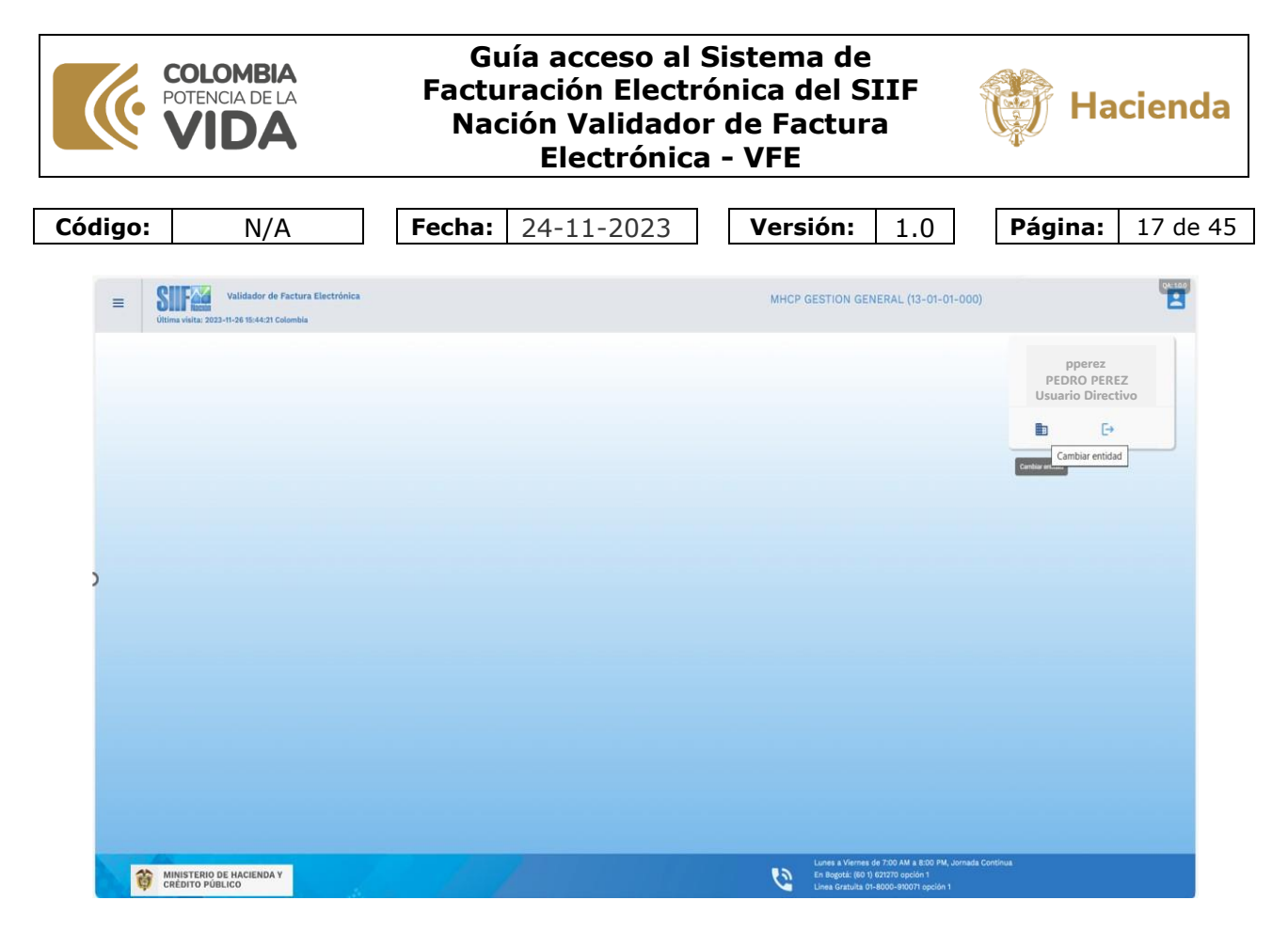

Adicionalmente, se muestra dos opciones, la de la izquierda le permite si tiene varias cambiar de unidad o subunidad sin necesidad de volver a ingresar al sistema, en este caso se le mostrará de nuevo la lista para que si así lo requiere seleccione una de estas y de clic en el botón aceptar para cambiar.

| = | Validad<br>Ultima visita: 2023-11-26 15:4 | or de Factura Electrónica<br>4:21 Colombia   | MHCP GESTION GENERAL (13-01-01-000)                                                                                               |
|---|-------------------------------------------|----------------------------------------------|----------------------------------------------------------------------------------------------------|
|   |                                           | Seleccionar entidad de ingreso a SIIF Nación |                                                                                                    |
|   |                                           | Posición                                     | : Descripción :                                                                                                    |
|   |                                           |                                              |                                                                                                    |
|   |                                           | 13-01-01                                     | MINISTERIO DE HACIENDA Y CRÉDITO PÚBLICO - GESTIÓN GENERAL                                                                        |
|   |                                           | 13-01-01-000                                 | MHCP GESTION GENERAL                                                                                                    |
|   |                                           | 13-01-01-001                                 | MHCP MAFP                                                                                                    |
|   |                                           | 13-01-01-002                                 | MHCP TRANSMILENIO CAF                                                                                                    |
|   |                                           | 13-01-01-003                                 | MHCP TRANSMILENIO BANCO MUNDIAL                                                                                                   |
|   |                                           | 13-01-01-004                                 | MHCP METROCALI                                                                                                    |
|   |                                           | 13-01-01-005                                 | MHCP SISTEMAS MASIVOS DE TRANSPORTE BANCO MUNDIAL                                                                                 |
|   |                                           | 13-01-01-007                                 | MHCP-FORTALECIMIENTO SISTEMAS DE INFORMACION                                                                                      |
|   |                                           | 13-01-01-008                                 | MHCP - SISTEMA GENERAL DE PARTICIPACIONES                                                                                         |
|   |                                           | 13-01-01-009                                 | SISTEMA GENERAL DE REGALIAS                                                                                                    |
|   |                                           |                                              | I                                                                                                    |
|   |                                           |                                              |                                                                                                    |
|   |                                           |                                              |                                                                                                    |
|   |                                           |                                              | X CANCELAR                                                                                                    |
| Î | MINISTERIO DE HACIE<br>CRÉDITO PÚBLICO    | NDA Y                                        | Lunes a Viennes de 200 MA a 8:00 PM, Jornada Continua<br>En agota, (bo 1) astrato quoten 1<br>Unes durauta de Adoce 30007 agota 1 |

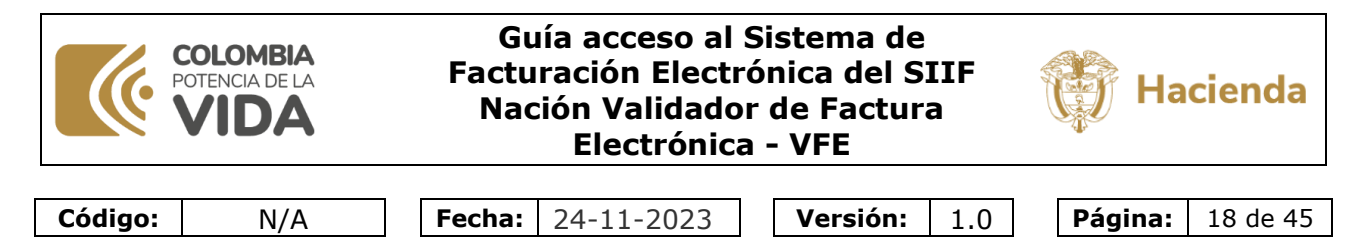

Para salir del sistema utilice la otra opción que se muestra a la derecha.

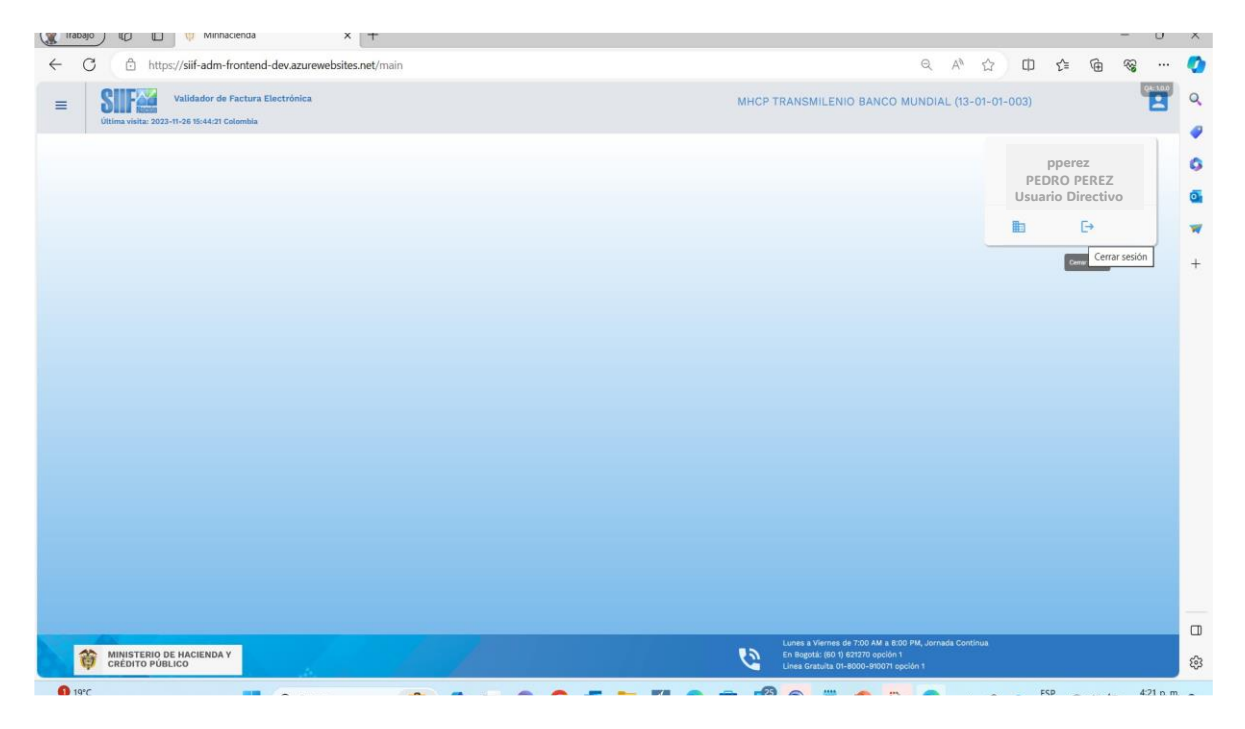

### 3.2 ACCESO PARA USUARIOS DE OTRAS ENTIDADES

Los usuarios de entidades diferentes al Ministerio de Hacienda para ingresar por primera vez al Sistema de Facturación Electrónica del SIIF Nación, Validador de Factura Electrónica, deben registrarse antes y adicionalmente cambiar la contraseña inicial y configurar el segundo factor de autenticación.

#### 3.2.1 Paso uno: Registrarse

En la pantalla de inicio del Sistema de Facturación Electrónica del SIIF Nación, Validador de Factura Electrónica, seleccionar la opción Registrarse.

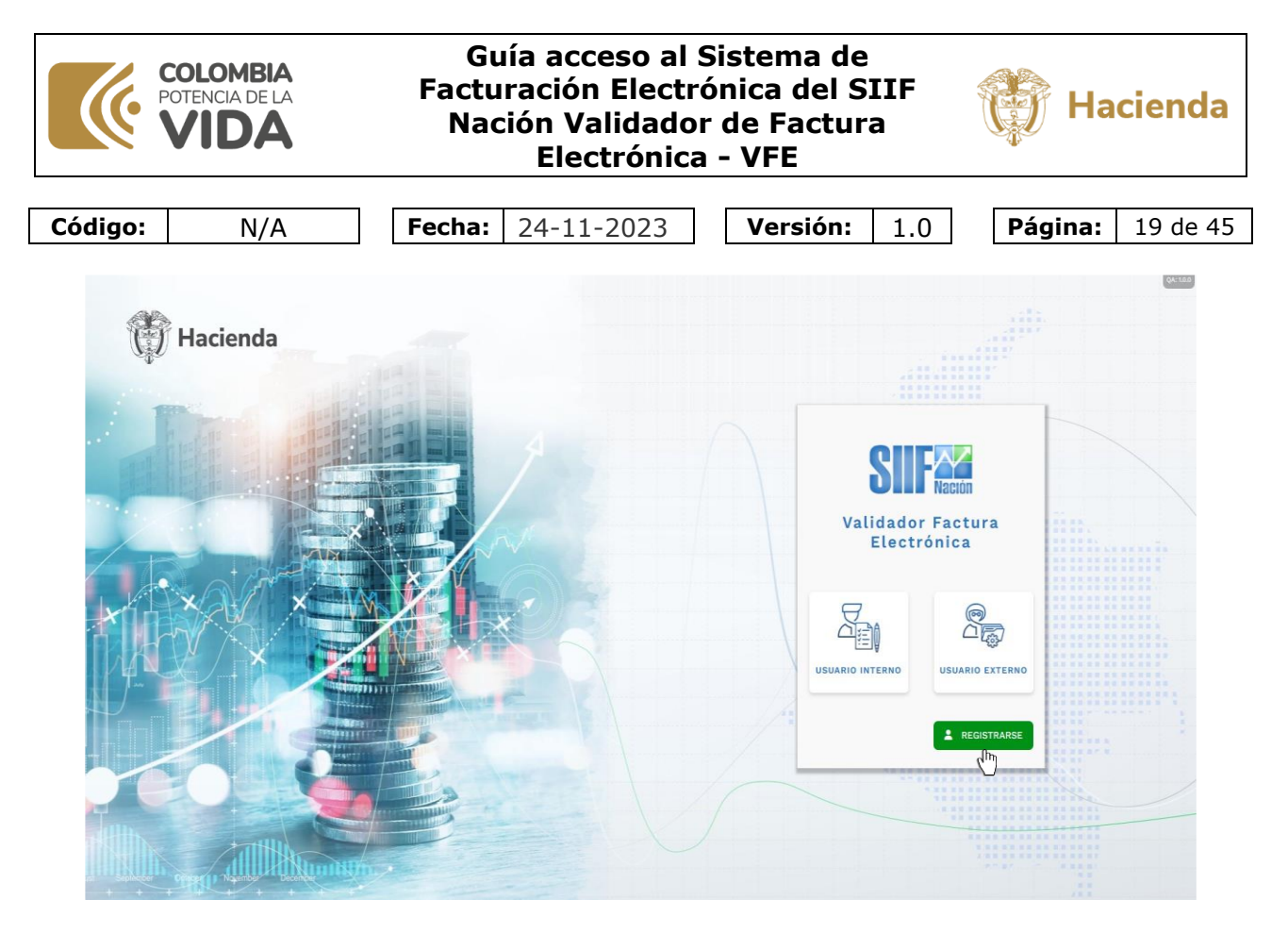

Para esto, se solicita su tipo y número de documento, nombres, apellidos y la dirección de correo electrónico.

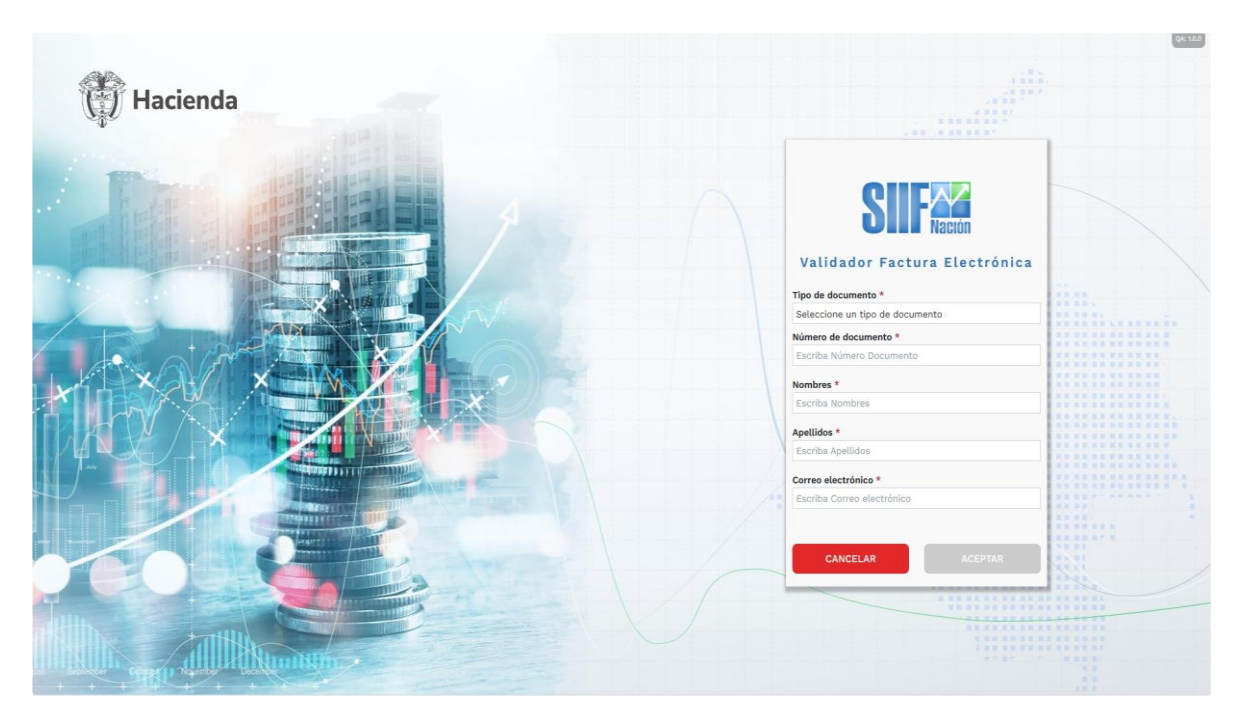

Diligencie los datos solicitados, y de clic en el botón aceptar.

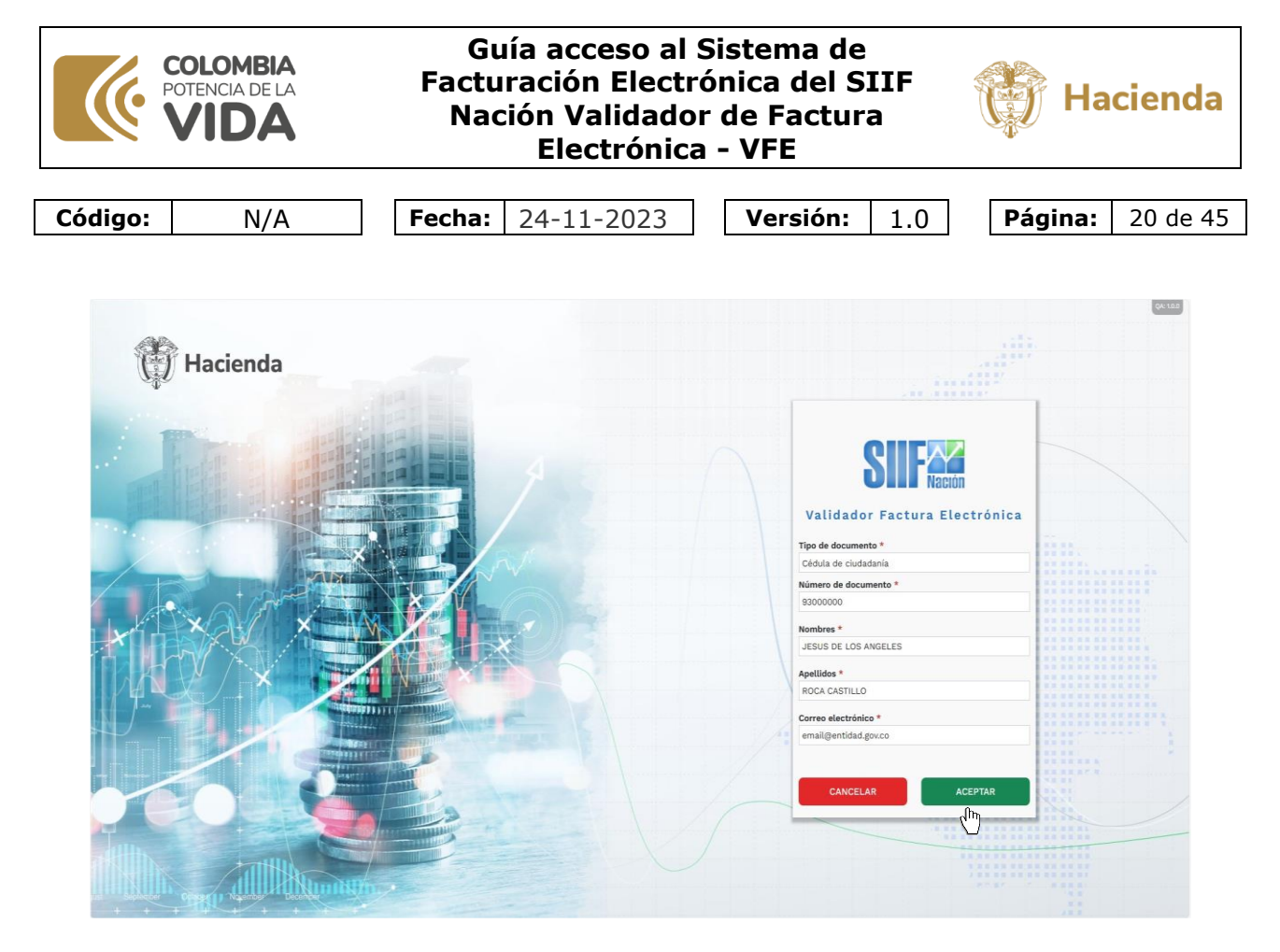

Si sus datos de tipo y número de documento junto con el correo electrónico han sido previamente autorizados por el área financiera, podrá continuar el proceso de acceso al sistema, en otro caso se le muestra el siguiente mensaje, para cerrar el mensaje de clic en la x de la esquina superior derecha del mensaje, y contacte el área financiera de su entidad para validar que esté autorizado.

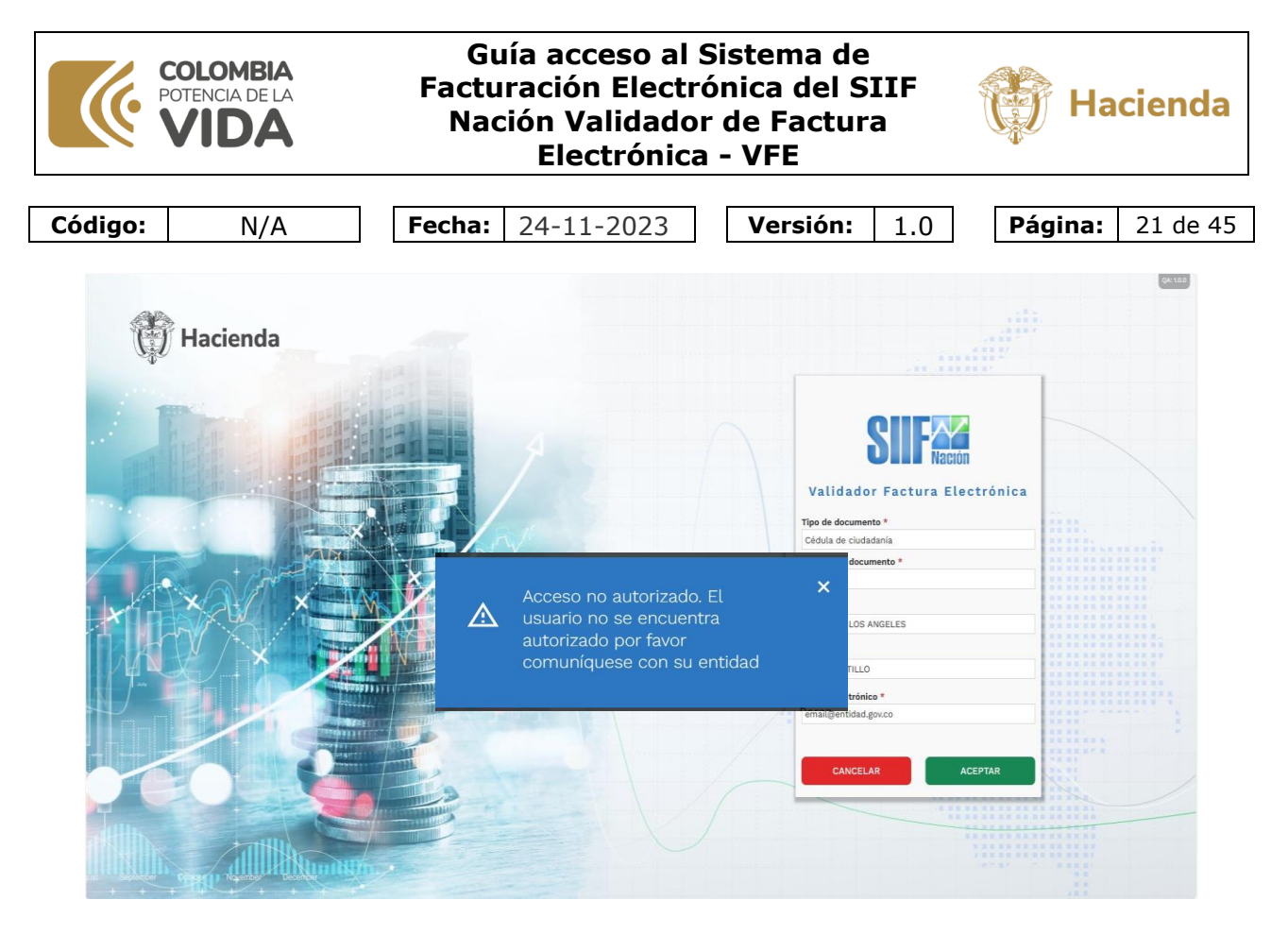

Si está autorizado se muestra un mensaje confirmando la creación de su usuario en el sistema y le informa que se le envió correo electrónico para posteriormente continuar el proceso de ingreso al sistema. Para cerrar el mensaje de clic en la x de la esquina superior derecha del mensaje.

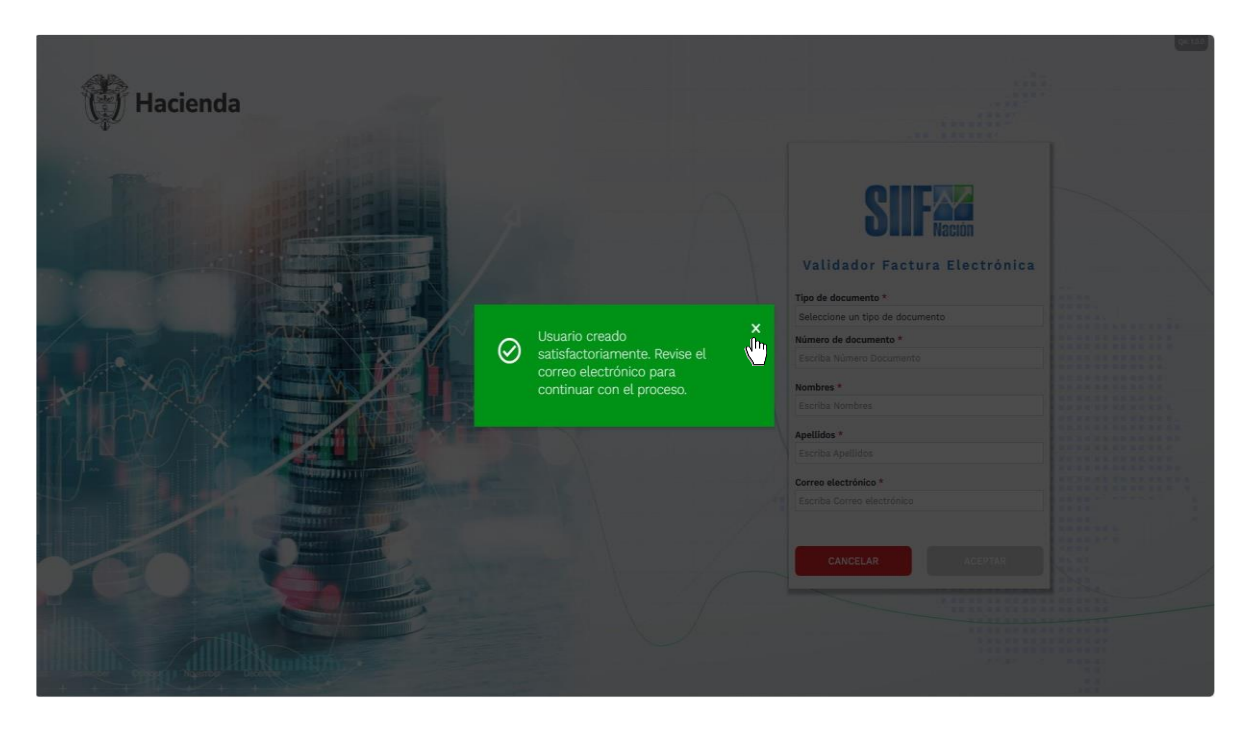

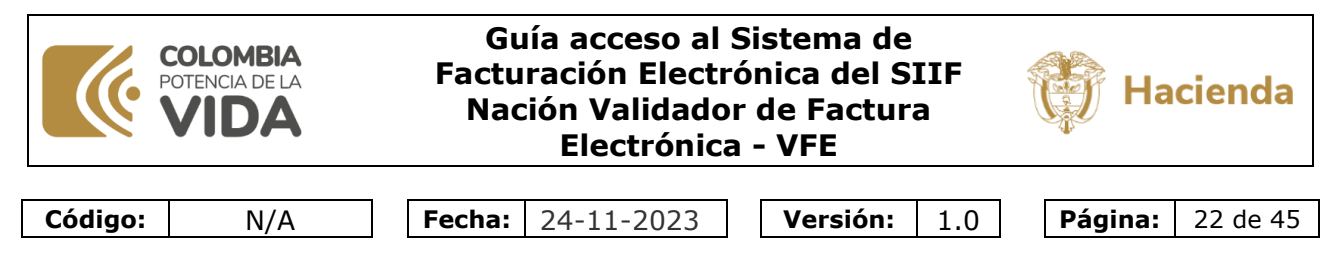

El sistema vuelve a mostrar la página de registro, para volver a la página de inicio de acceso al sistema de clic en el botón cancelar.

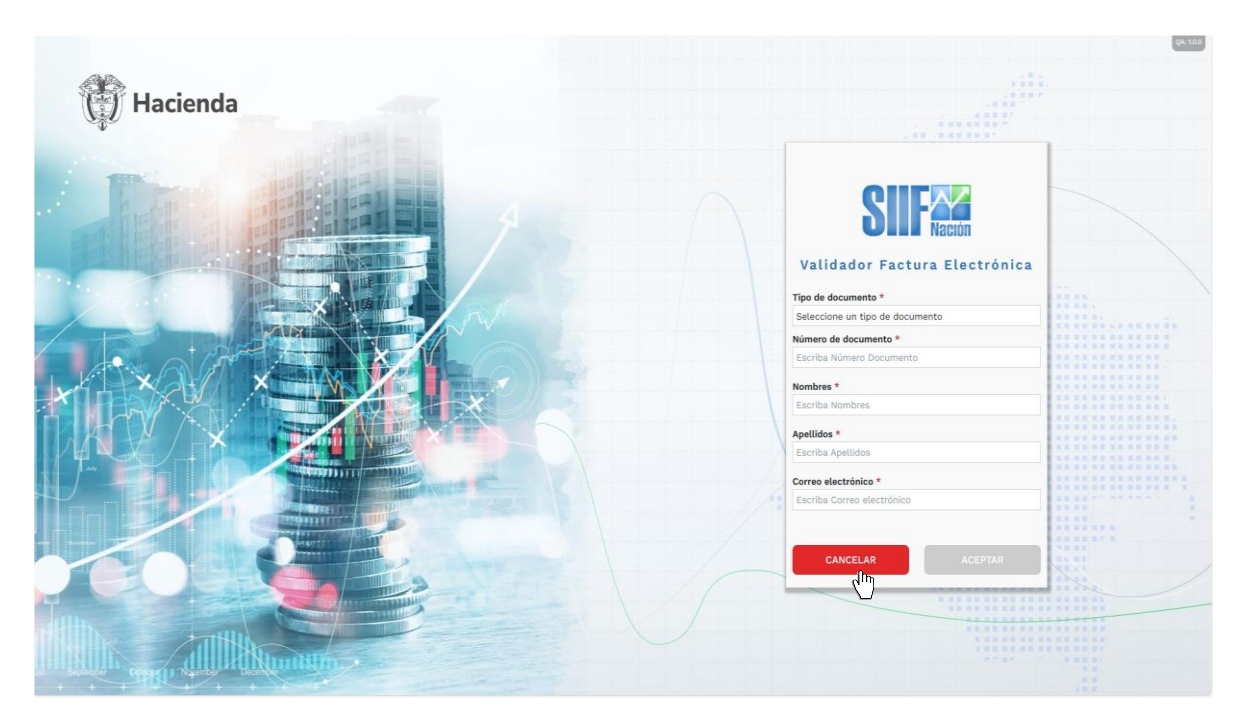

#### 3.2.2 Paso dos: Instalar el software autenticador

Para ingresar al Sistema de Facturación electrónica del SIIF Nación, Validador de factura electrónica, se hace necesario utilizar la aplicación Microsoft Authenticator para la generación de códigos de un solo uso.

Para esto se debe instalar en su celular desde la tienda de aplicaciones de Apple o de Google, la aplicación Microsoft Authenticator.

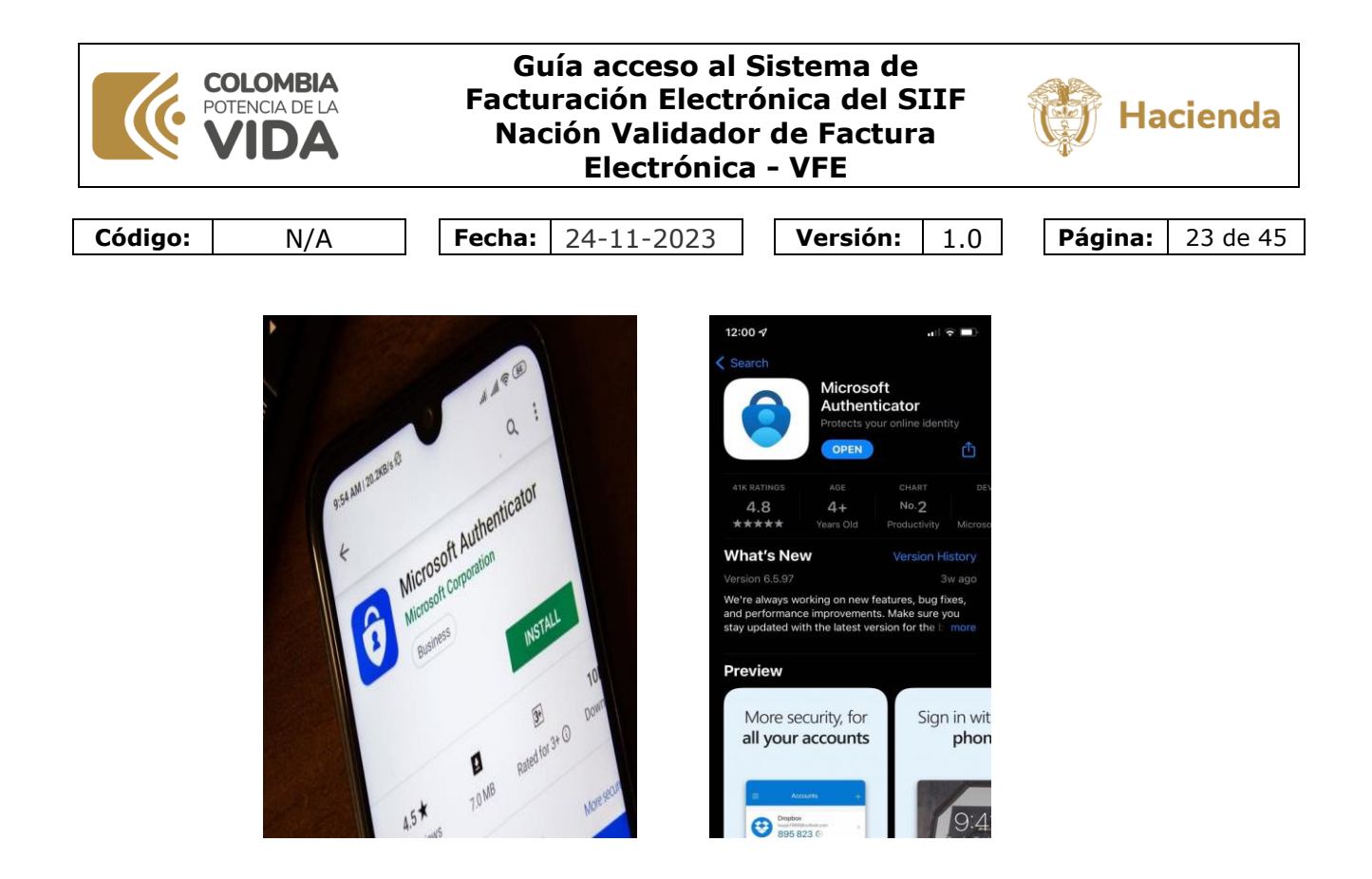

Una vez instalada, esta aplicación la va a necesitar como se explica más adelante para vincular su celular con el Sistema.

# 3.2.3 Paso tres: Cambiar contraseña inicial y configuración del segundo factor de autenticación.

Una vez realizados los pasos anteriores, puede ingresar al sistema para realizar el cambio de la primera contraseña y configurar en su celular la generación de los códigos de un solo uso.

Para esto, estando en la página de inicio del sistema de clic en la opción usuario externo.

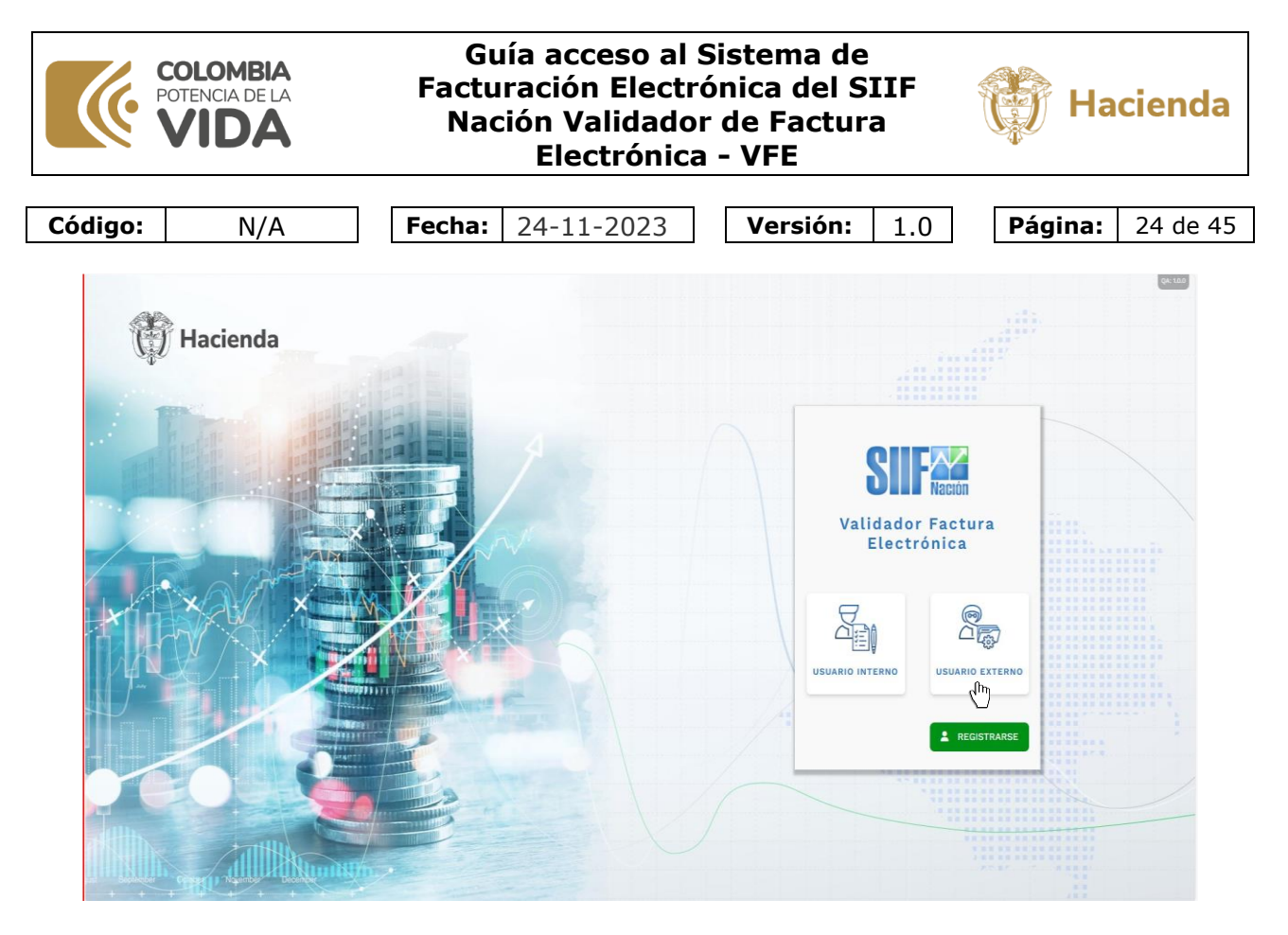

Se muestra una pantalla para que escriba su correo electrónico y contraseña, para conocer la contraseña inicial, como se indicó en el paso uno, consulte la bandeja de entrada de su correo electrónico.

En este ejemplo, se muestra a la derecha el correo electrónico generado por el sistema.

Copie la contraseña recibida en 8el correo y pegue la contraseña donde se solicita.

Luego de clic en el botón Ingresar.

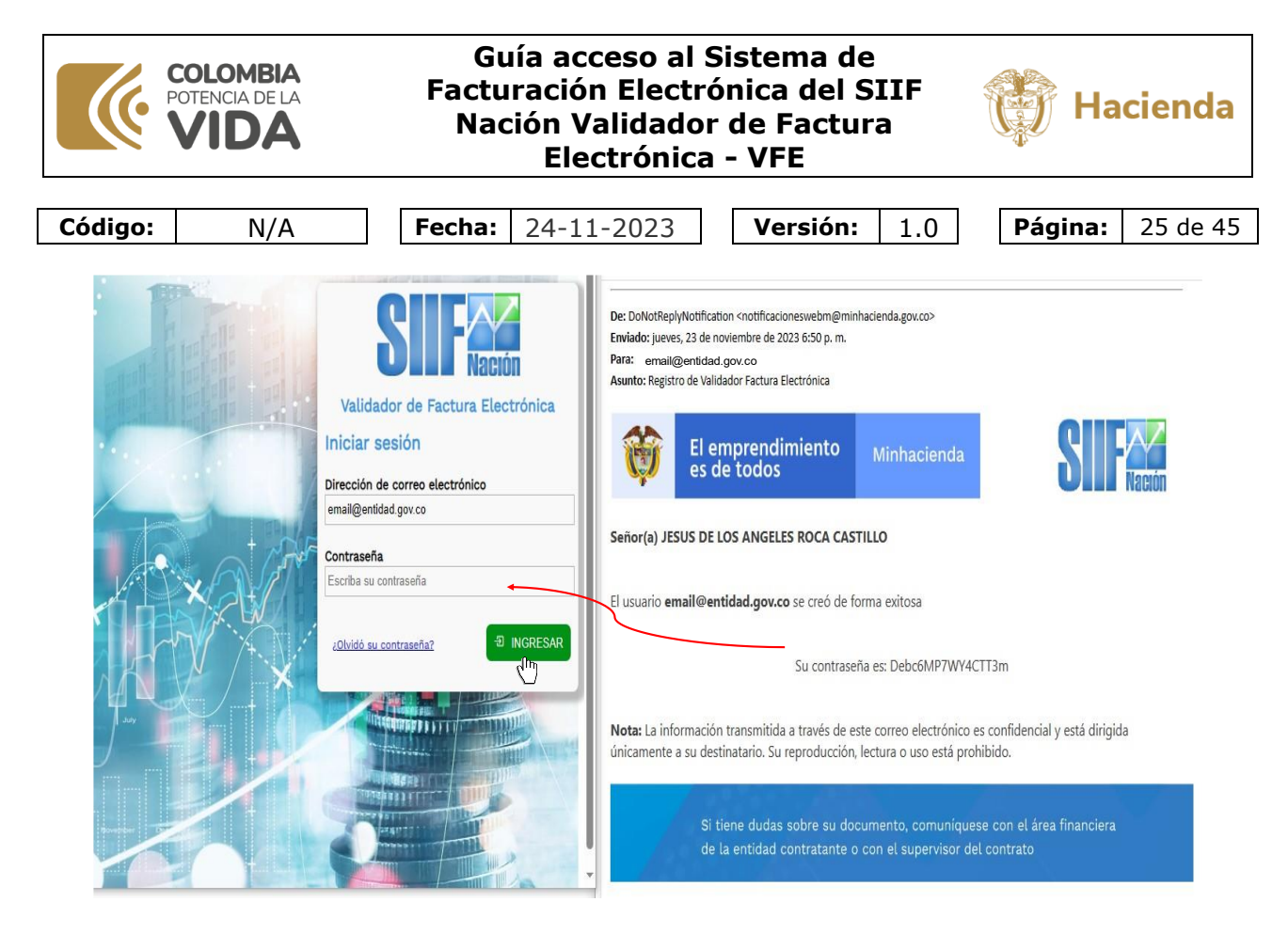

Ahora, debe cambiar la contraseña enviada por correo electrónico por una nueva.

Escriba en el campo contraseña la recibida en el correo electrónico.

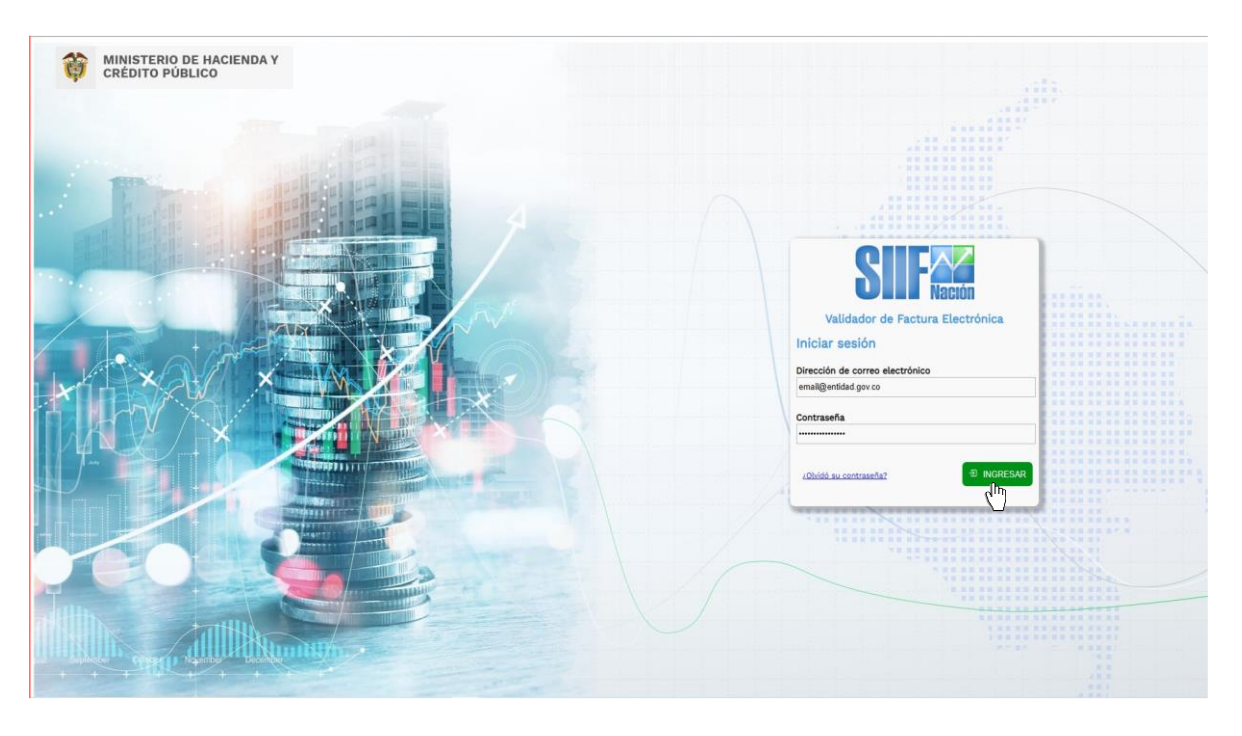

|         | COLOMBIA<br>POTENCIA DE LA<br>VIDA | Guía acceso al Sistema de<br>Facturación Electrónica del SIIF<br>Nación Validador de Factura<br>Electrónica - VFE |            |   |          |     | 讲 Ha | cienda  |          |
|---------|------------------------------------|----------------------------------------------------------------------------------------------------|------------|---|----------|-----|------|---------|----------|
|         |                                    |                                                                                                    |            |   |          |     |      |         |          |
| Código: | N/A                                | Fecha:                                                                                                    | 24-11-2023 | ] | Versión: | 1.0 |      | Página: | 26 de 45 |

Luego escriba una nueva contraseña y confírmela.

Cuando esté escribiendo la nueva contraseña, el sistema le muestra los requisitos que debe tener la contraseña, téngalos en cuenta.

Una vez escriba y confirme la contraseña que cumpla los requisitos, de clic en el botón continuar.

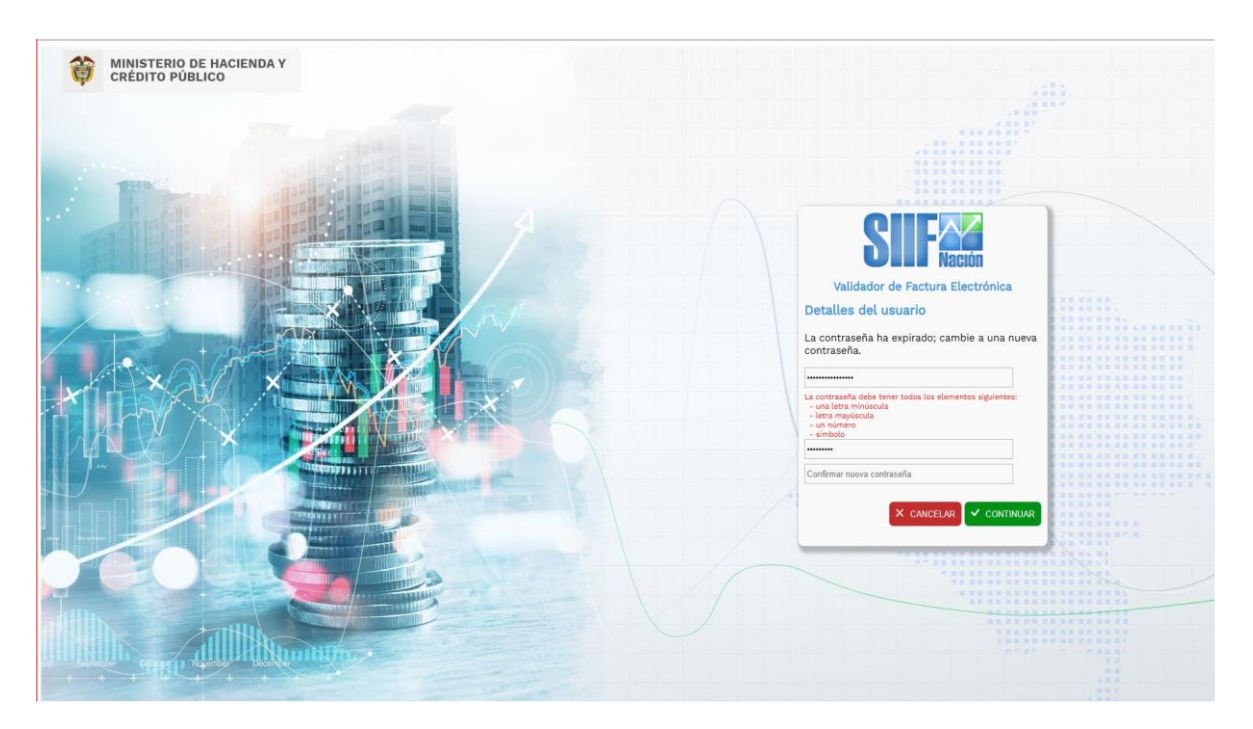

Una vez escriba y confirme la contraseña que cumpla los requisitos, de clic en el botón continuar.

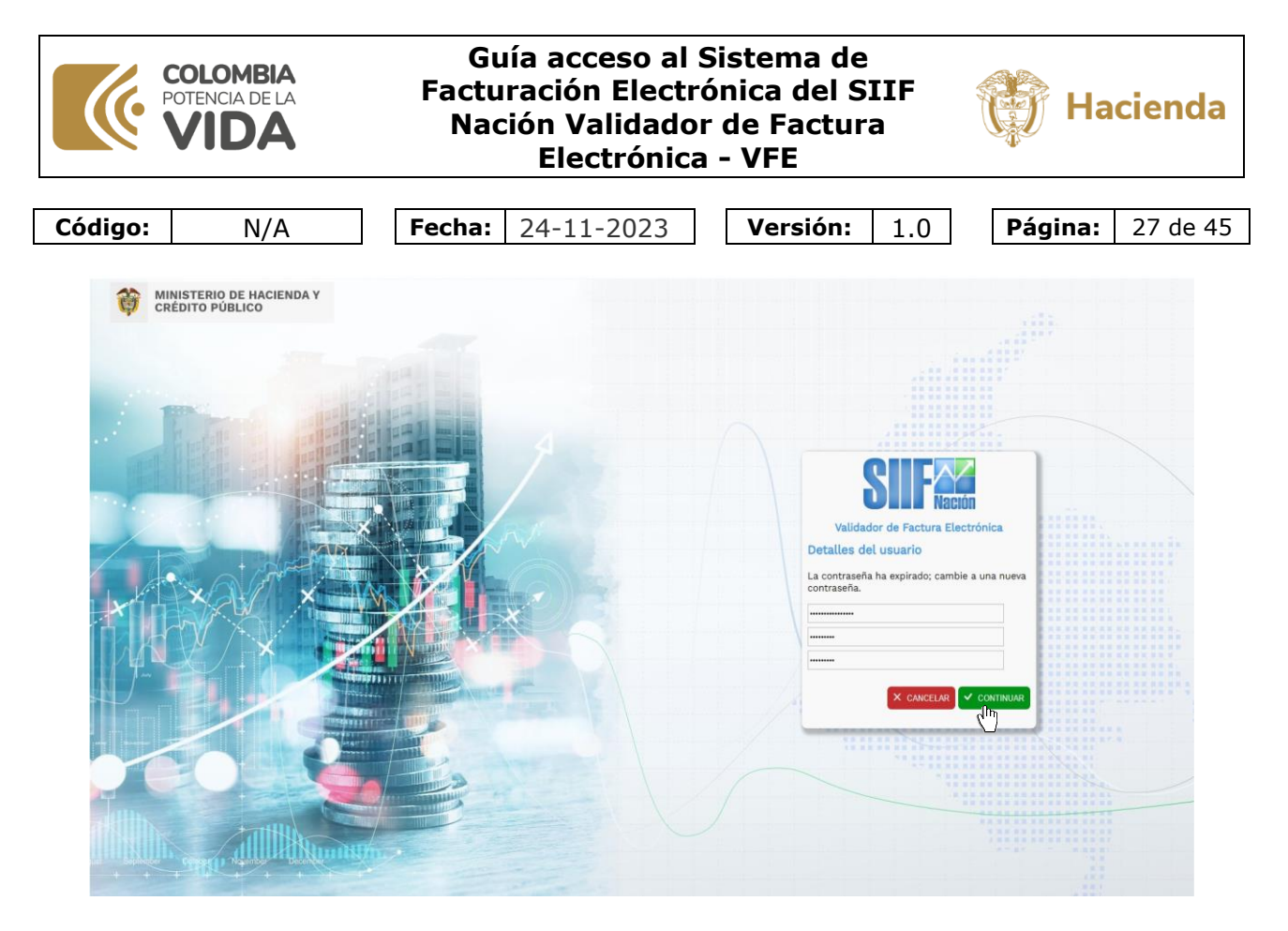

Ahora, en su celular abra la aplicación **Microsoft Authenticator** y haga clic en el signo más que se encuentra en la parte superior a la derecha.

| 0 | Microsoft<br>katyw@outlock.com                   |   |
|---|--------------------------------------------------|---|
| à | Contoso<br>katyw@contoso.com                     | 2 |
| • | Dropbox<br>kaygo19888Boutlook.com<br>339.813 (*) | 9 |

seleccione "Cuenta profesional o educativa"

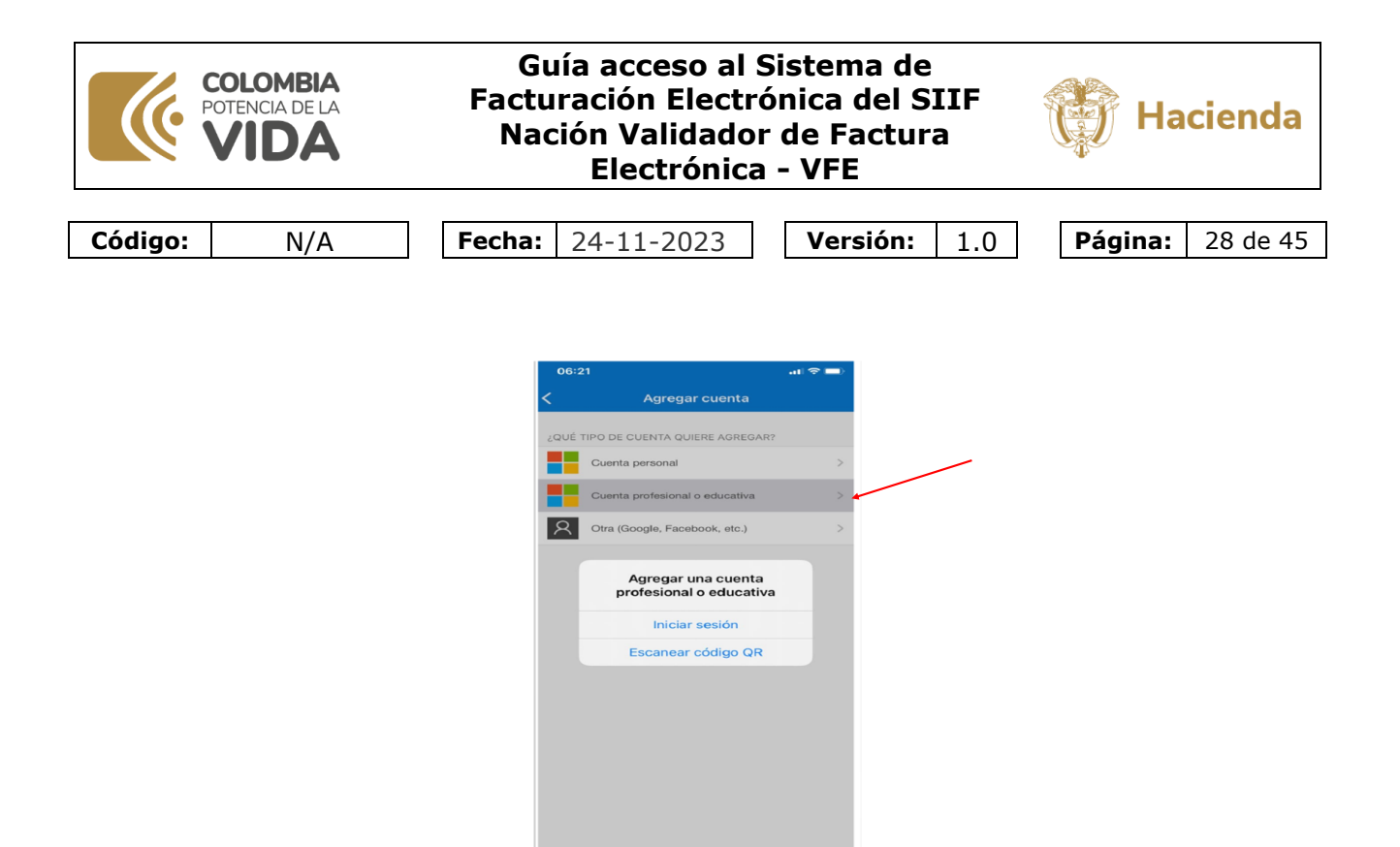

Luego seleccione la opción Escanear Código QR

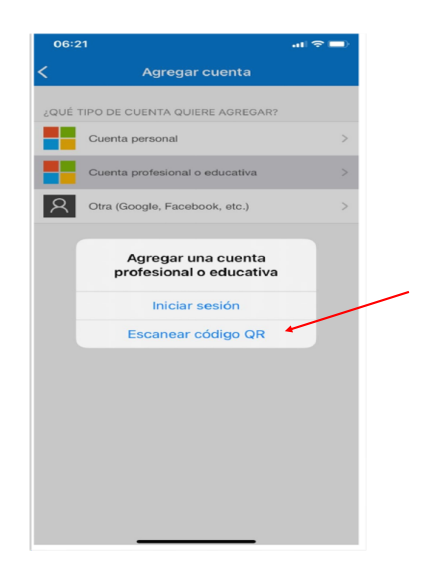

#### **ADVERTENCIA:**

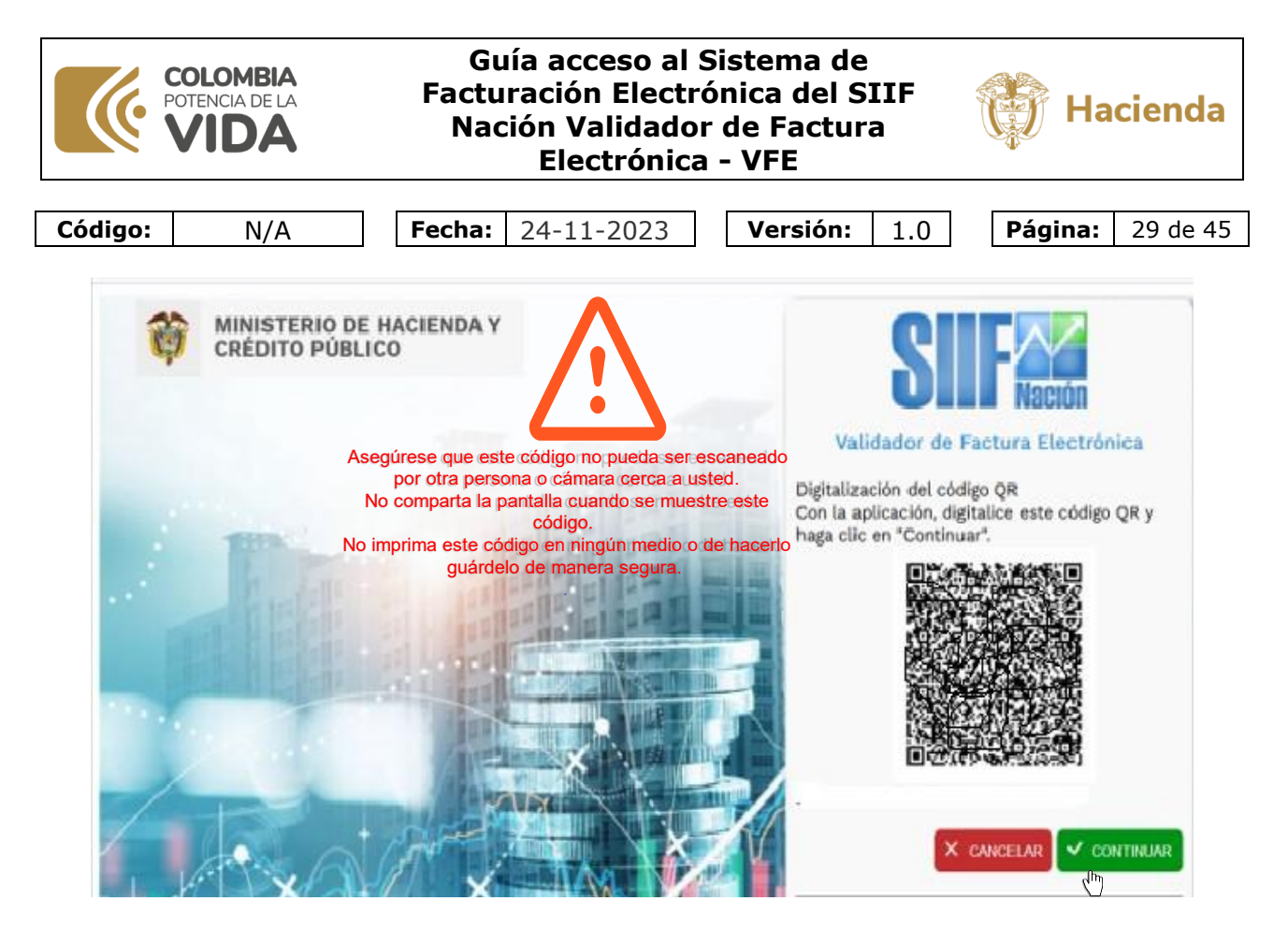

Una vez escaneado el código QR, de clic en el botón continuar.

Revise en su celular Microsoft Authenticator, se debe haber adicionado su correo electrónico bajo el título Ministerio de Hacienda y Crédito Público.

| 18:50 ••• * * * * * * * * * * * * * * * * *                                                                                                    |                                                                                                    |
|----------------------------------------------------------------------------------------------------|----------------------------------------------------------------------------------------------------|
| Notificaciones habilitadas<br>Puede usar este dispositivo para aprobar<br>notificaciones para vertificar sus inicios de sesión.<br>Código de contraseña de un solo uso<br>298 320 | Esta cuenta debe mantenerla en su celular.                                                                                                    |
| Actualizar la información de segurid >                                                                                                    | cada vez que ingrese al sistema se le solicitará el<br>código de contraseña de un solo uso.<br>Si pierde el celular instale en el nuevo Microsoft<br>Authenticator y verifique si recupera la cuenta. |
| Revisar la actividad reciente                                                                                                    | Si no recupera la cuenta o la elimina comuníquese con<br>la línea de soporte del SIIF Nación.                                                                                                    |

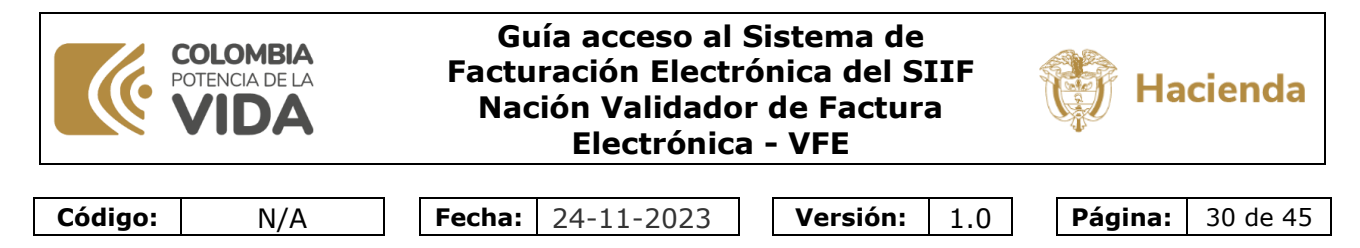

#### 3.2.4 Paso cuatro: Ingresar al sistema

Tanto para el primer ingreso al sistema como para los siguientes, adicional a solicitar la contraseña, el sistema le solicita que escriba el código de un solo uso que se muestra en el **Microsoft Authenticator.** 

Escríbalo y de clic en el botón comprobar.

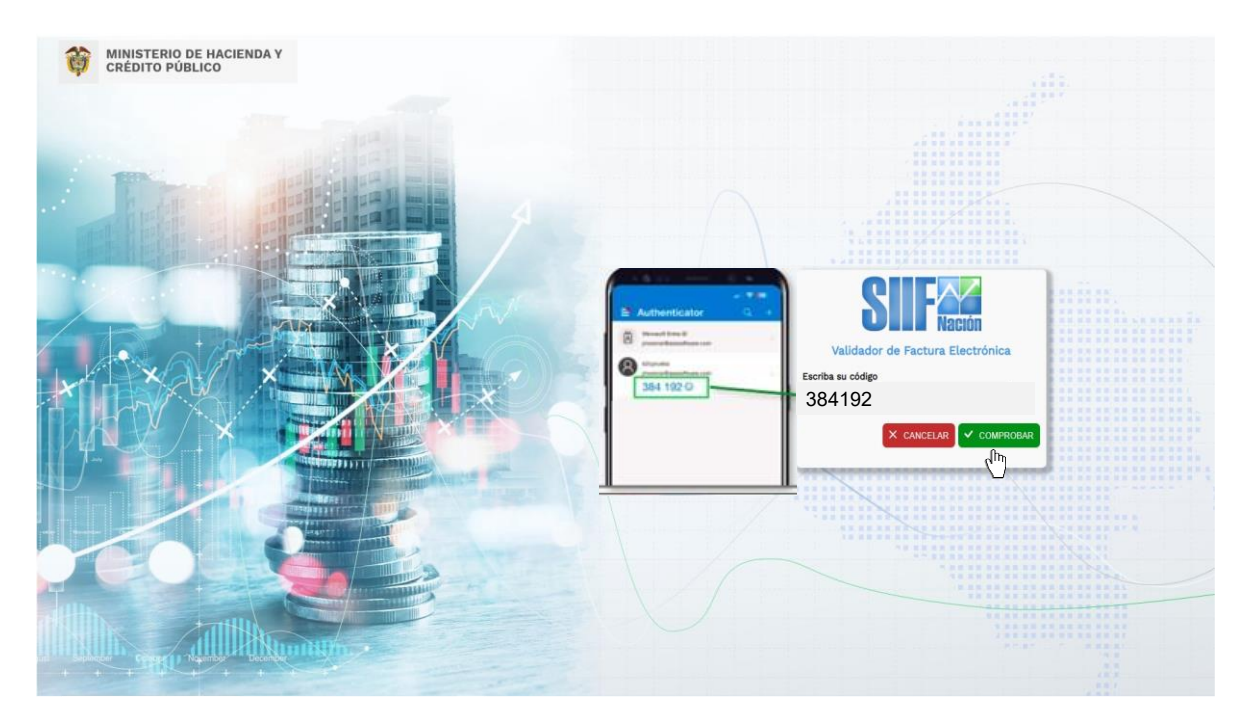

Se muestran los términos y condiciones de uso del sistema, una vez se le de lectura, puede cancelar o aceptar, dando clic en el respectivo botón que se muestra al final de los términos.

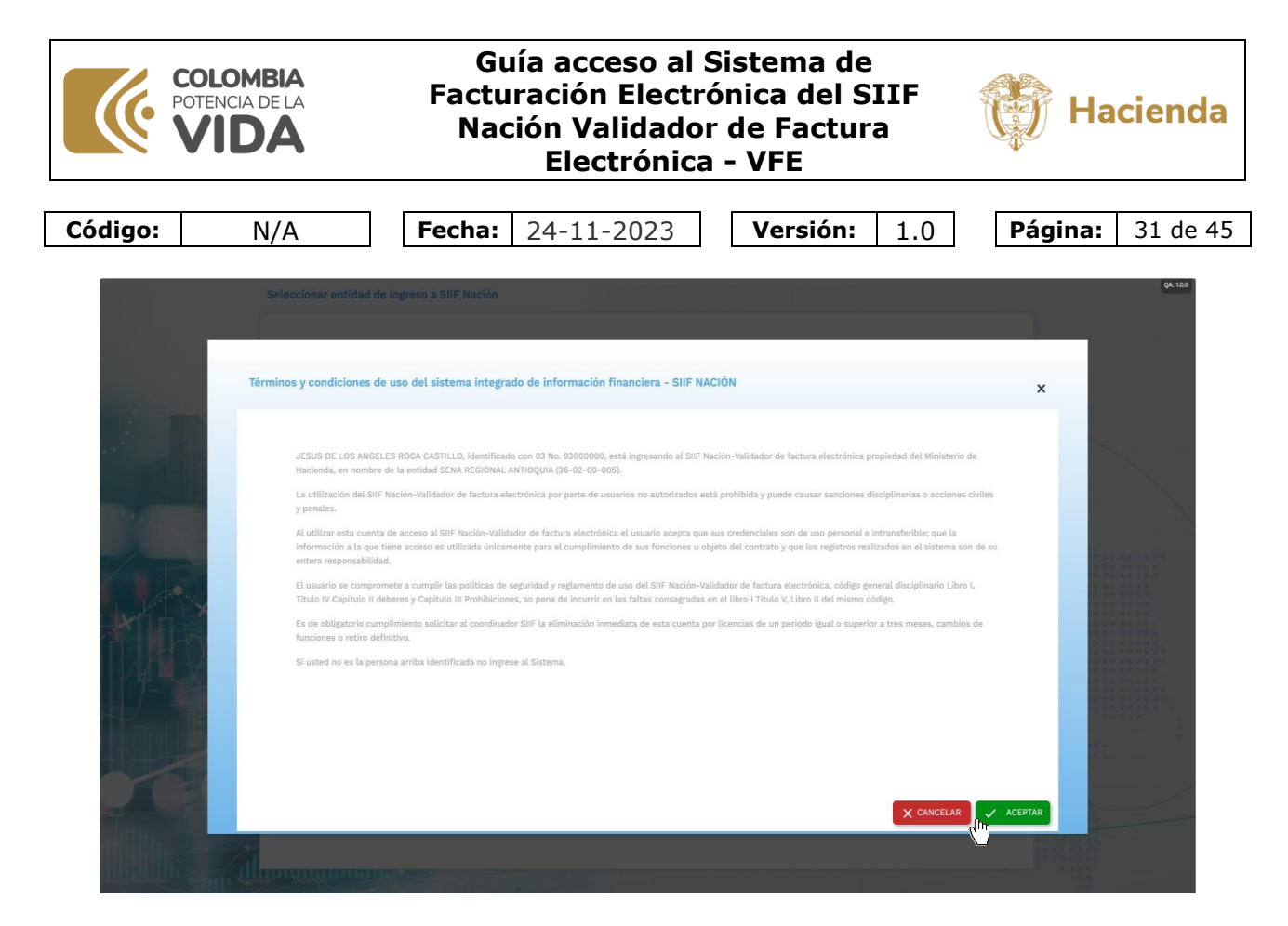

Una vez aceptados los términos y condiciones de uso, se muestra la lista de unidades y o subunidades ejecutoras que el área financiera de su entidad le asignó a su usuario.

En caso de tener preguntas sobre esta lista, contacte el área financiera de su entidad.

Una vez seleccionada una unidad o subunidad, cambia el color de la fila seleccionada y se habilita el botón aceptar, para que dé clic sobre dicho botón para continuar el acceso.

| COLOM<br>POTENCIA<br>VID | BIA<br>DE LA                 | Guía acceso<br>Facturación Ele<br>Nación Valida<br>Electrón | al Sistema de<br>ctrónica del SIIF<br>dor de Factura<br>lica - VFE | Hacienda                |
|--------------------------|------------------------------|-------------------------------------------------------------|--------------------------------------------------------------------|-------------------------|
| Código:                  | N/A                          | Fecha: 24-11-2023                                           | <b>Versión:</b> 1.0                                                | <b>Página:</b> 32 de 45 |
|                          | Seleccionar entidad de ingre | so a SIIF Nación                                            | cripción                                                           | (ALES)                  |
|                          |                              | 1                                                           |                                                                    |                         |
| 1918                     | 36-02-00-005                 | SEN                                                         | A REGIONAL ANTIOQUIA                                               |                         |
| h Las                    | 36-02-00-005-000000          | SEN                                                         | A REGIONAL ANTIOQUIA-DIRECCION REGIONAL                            |                         |
| and the file             | 36-02-00-005-910110          | CEN                                                         | TRO DE LOS RECURSOS NATURALES RENOVABLES- LA SALADA - ANTIOQUIA    |                         |
|                          | 36-02-00-005-912710          | CEN                                                         | TRO DE FORMACION PROFESIONAL MINERO AMBIENTAL - ANTIOQUIA          |                         |
|                          | 36-02-00-005-920110          | CEN                                                         | TRO DE DISEÑO Y MANUFACTURA DEL CUERO - ANTIOQUIA                  |                         |
|                          | 36-02-00-005-920210          | CEN                                                         | TRO DE FORMACIÓN EN DISEÑO, CONFECCIÓN Y MODAANTIOQUIA             |                         |
|                          | 36-02-00-005-920310          | CEN                                                         | TRO PARA EL DESARROLLO DEL HABITAT Y LA CONSTRUCCION-ANTIQUIA      |                         |
| A AND                    | 36-02-00-005-920410          | CEN                                                         | TRO DE TECNOLOGIA DE LA MANUFACTURA AVANZADA - ANTIOQUIA           |                         |
| XIII                     | 36-02-00-005-920510          | CEN                                                         | TRO TECNOLOGICO DEL MOBILIARIO - ANTIOQUIA                         |                         |
|                          | 36-02-00-005-920610          | CEN                                                         | TRO TEXTIL Y DE GESTION INDUSTRIAL - ANTIOQUIA                     |                         |
|                          |                              | M < PÁGINAS 1 de 2                                          | > > > 10 - Mostrando 10 filas de 18                                | SEPTAR                  |

Si la lista de unidades o subunidades de ámbito es larga, puede usar la facilidad de búsqueda escribiendo un texto debajo del título descripción, como se muestra en este ejemplo al escribir diseño se mostrar la lista que tengan como parte de la descripción la palabra diseño.

|           | Seleccionar entidad de ingreso a SIIF Nac | lón                                              | CA: 100           |
|-----------|-------------------------------------------|--------------------------------------------------|-------------------|
|           |                                           |                                                  |                   |
|           | Posición                                  | : Descripción                                    |                   |
|           |                                           | diseño                                           |                   |
| THE .     | 36-02-00-005-920110                       | CENTRO DE DISEÑO Y MANUFACTURA DEL CUERO - ANTIO | UIA               |
| 1. 1.11   | 36-02-00-005-920210                       | CENTRO DE FORMACIÓN EN DISEÑO, CONFECCIÓN Y MODA | -ANTIOQUIA        |
| Card Hill |                                           |                                                  |                   |
|           |                                           |                                                  |                   |
|           |                                           |                                                  |                   |
|           |                                           |                                                  |                   |
|           |                                           |                                                  |                   |
|           |                                           |                                                  |                   |
| LXIII XXW |                                           |                                                  |                   |
|           |                                           |                                                  |                   |
|           |                                           |                                                  |                   |
| H 7       |                                           | I                                                | ) filas de 2      |
|           |                                           |                                                  |                   |
|           |                                           |                                                  |                   |
|           |                                           | ×                                                | ANCELAR 🗸 ACEPTAR |
|           |                                           |                                                  |                   |
|           |                                           |                                                  |                   |
| stillin.  |                                           |                                                  |                   |
|           |                                           |                                                  | 11111111          |
| CARL A    |                                           |                                                  |                   |

|         | COLOMBIA<br>POTENCIA DE LA | Guía acceso al Sistema de<br>Facturación Electrónica del SIIF<br>Nación Validador de Factura<br>Electrónica - VFE | Hacienda                |  |
|---------|----------------------------|----------------------------------------------------------------------------------------------------|-------------------------|--|
|         |                            |                                                                                                    |                         |  |
| Código: | N/A                        | Fecha:         24-11-2023         Versión:         1.0                                                            | <b>Página:</b> 33 de 45 |  |

En este otro ejemplo, se utiliza el filtro debajo del título posición, para escribir un texto con el código o parte de este para ubicar las filas que cumplen este criterio.

|       | Seleccionar entidad de ingreso a SIIF Nación |                                                            | (CITO) |
|-------|----------------------------------------------|------------------------------------------------------------|--------|
|       |                                              |                                                            |        |
|       | Posición                                     | C Descripción                                              | I      |
|       | 920410                                       |                                                            |        |
| THE . | 36-02-00-005-920410                          | CENTRO DE TECNOLOGIA DE LA MANUFACTURA AVANZADA - ANTIQUIA |        |
|       |                                              |                                                            |        |
|       | н                                            | C PÁGINAS 1 de 1 ➤ ► 10 → Mostrando 10 filas de 1          |        |
|       |                                              | X CANCELAR                                                 |        |

Una vez seleccionada una unidad o subunidad, cambia el color de la fila seleccionada y se habilita el botón aceptar, para que dé clic sobre dicho botón para continuar el acceso.

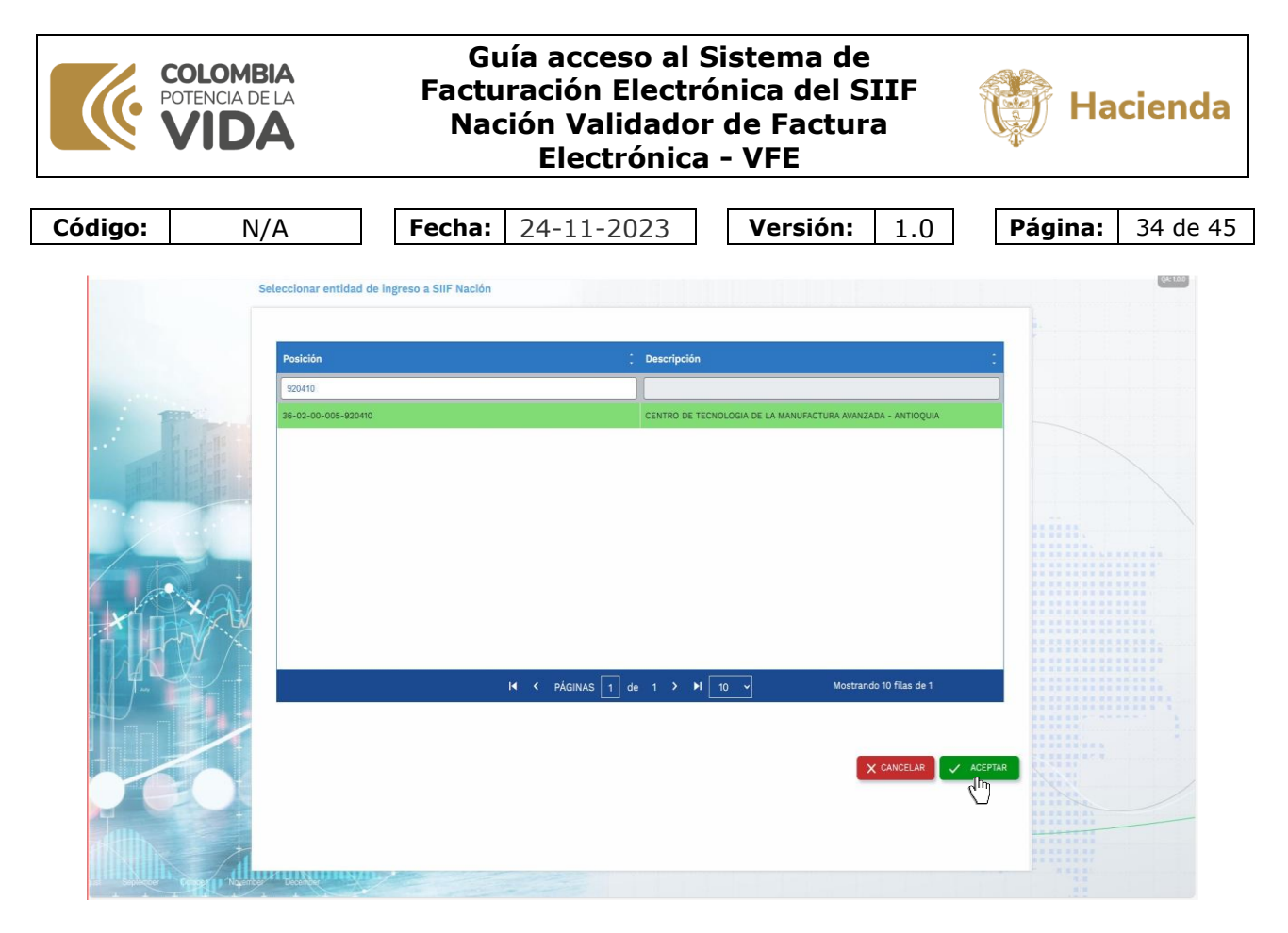

De esta manera se muestra la pantalla del menú inicial del sistema.

Se muestra en la parte superior de esa pantalla, al lado izquierdo la fecha y hora del anterior acceso al sistema, al lado derecho el código y nombre de la unidad o subunidad ejecutora seleccionada al ingresar al sistema, y un ícono que se explica más adelante.

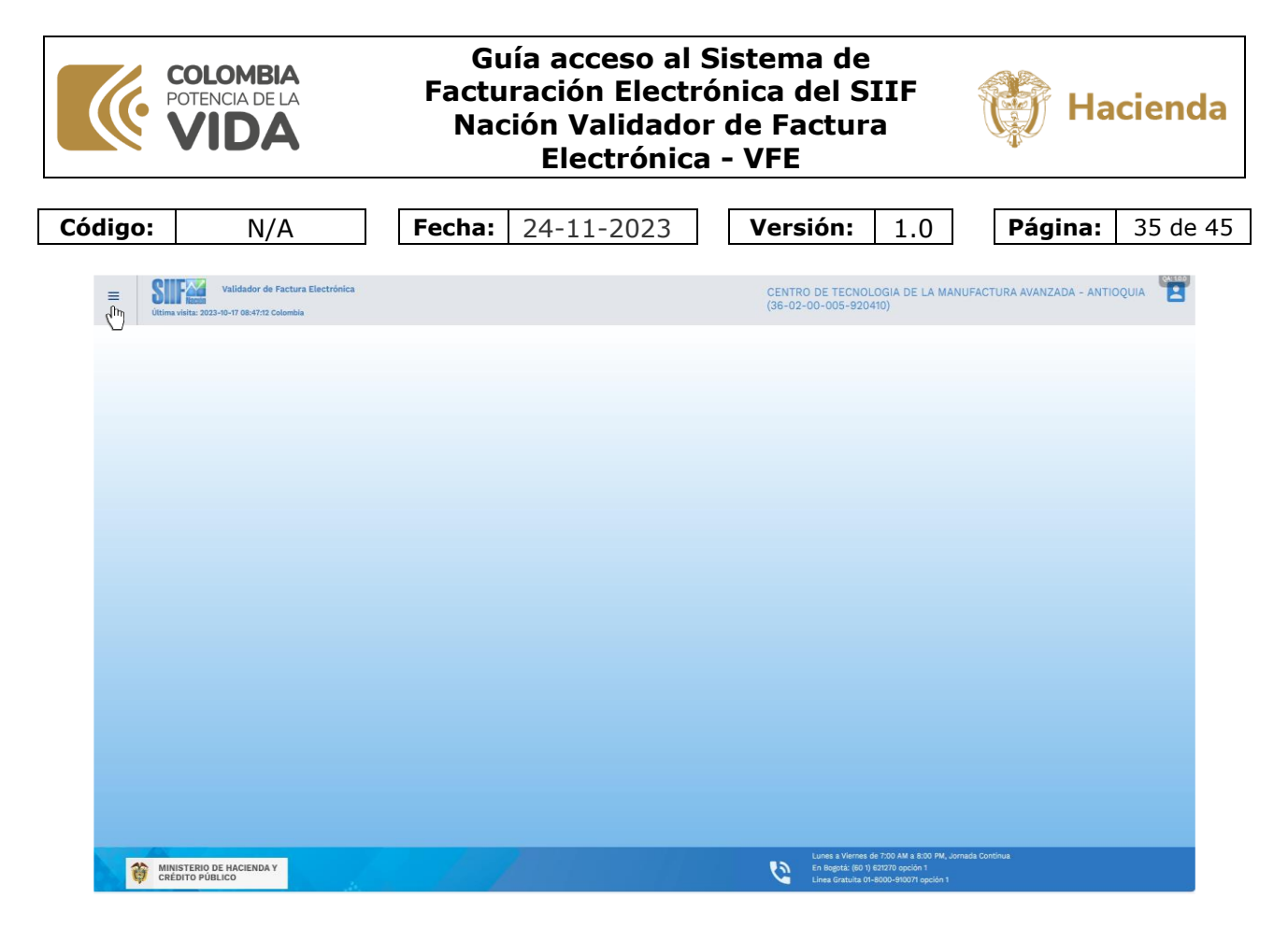

Para ver las opciones del menú permitidas a su usuario, de clic sobre el extremo superior izquierdo de esta pantalla. Si vuelve a dar clic sobre esa opción deja de mostrarse el menú.

Para ver las opciones del menú permitidas a su usuario, de clic sobre el extremo superior izquierdo de esta pantalla. Si vuelve a dar clic sobre esa opción deja de mostrarse el menú.

Se muestra el submenú según las opciones permitidas a su usuario. En caso de tener preguntas sobre las opciones permitidas a su usuario, contacte el área financiera de su entidad.

Para que se muestren las opciones de cualquiera de los submenús, de clic sobre su nombre.

Así mismo, de clic sobre el nombre de una de las opciones para ingresar a esa opción.

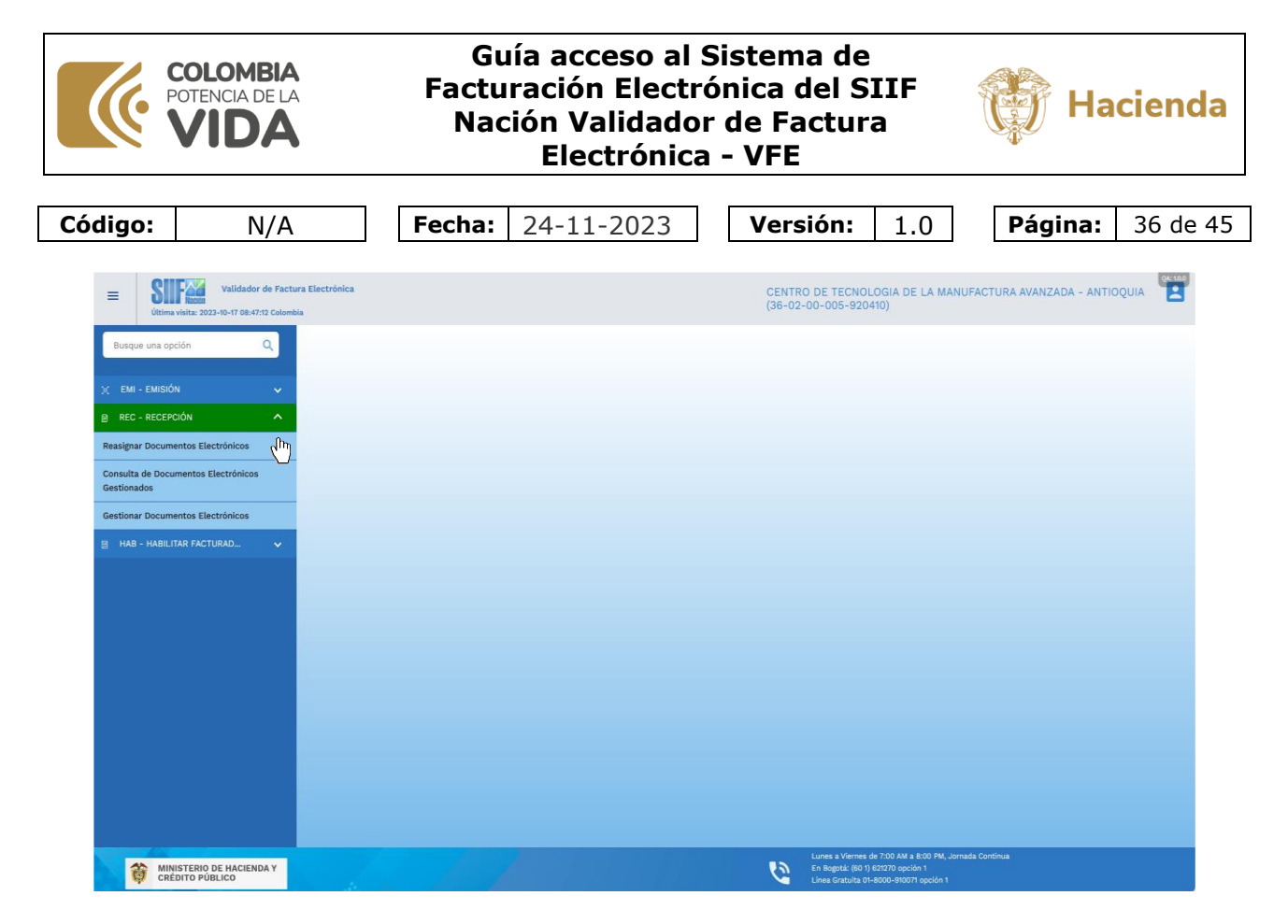

Como se mencionó anteriormente, en la parte superior derecha de esta pantalla se muestra un ícono, sobre al cual dar clic, se muestra los datos de su usuario, nombres y apellidos, tipo de usuario, esto último dependiendo de si su usuario tiene asignado varias unidades o subunidades para seleccionar al inicio del sistema o solo una.

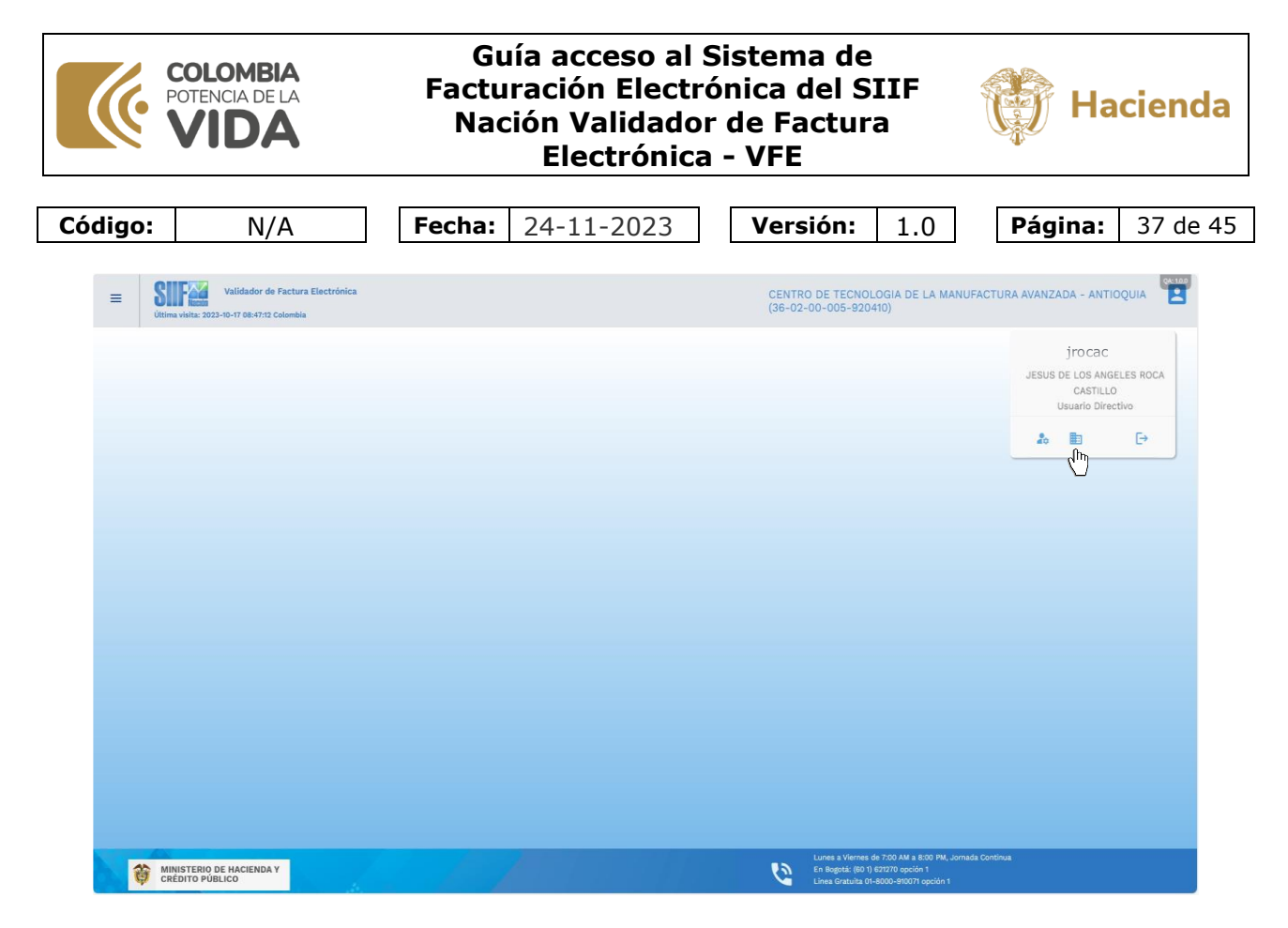

Adicionalmente, se muestra tres opciones, la del centro le permite si tiene varias cambiar de unidad o subunidad sin necesidad de volver a ingresar al sistema, en este caso se le mostrará de nuevo la lista para que si así lo requiere seleccione una de estas y de clic en el botón aceptar para cambiar.

| Seleccionar entidad de in             | so a SIIF Nación                                                   |
|---------------------------------------|--------------------------------------------------------------------|
|                                       |                                                                    |
| Posición                              | C Descripción                                                      |
|                                       |                                                                    |
| 36-02-00-005                          | SENA REGIONAL ANTIOQUIA                                            |
| 36-02-00-005-000000                   | SENA REGIONAL ANTIOQUIA-DIRECCION REGIONAL                         |
| 36-02-00-005-910110                   | CENTRO DE LOS RECURSOS NATURALES RENOVABLES- LA SALADA - ANTIOQUIA |
| 36-02-00-005-912710                   | CENTRO DE FORMACION PROFESIONAL MINERO AMBIENTAL - ANTIOQUIA       |
| 36-02-00-005-920110                   | CENTRO DE DISEÑO Y MANUFACTURA DEL CUERO - ANTIOQUIA               |
| 36-02-00-005-920210                   | CENTRO DE FORMACIÓN EN DISEÑO, CONFECCIÓN Y MODA-ANTIQUIA          |
| 36-02-00-005-920310                   | CENTRO PARA EL DESARROLLO DEL HABITAT Y LA CONSTRUCCION-ANTIOQUIA  |
| 36-02-00-005-920410                   | CENTRO DE TECNOLOGIA DE LA MANUFACTURA AVANZADA - ANTIOQUIA        |
| 36-02-00-005-920510                   | CENTRO TECNOLOGICO DEL MOBILIARIO - ANTIOQUIA                      |
| 36-02-00-005-920610                   | CENTRO TEXTIL Y DE GESTION INDUSTRIAL - ANTIOQUIA                  |
|                                       |                                                                    |
|                                       | I                                                                  |
|                                       |                                                                    |
|                                       |                                                                    |
|                                       | X CANCELAR X ACEPTAR                                               |
|                                       |                                                                    |
| +                                     |                                                                    |
| 1                                     |                                                                    |
| A A A A A A A A A A A A A A A A A A A |                                                                    |

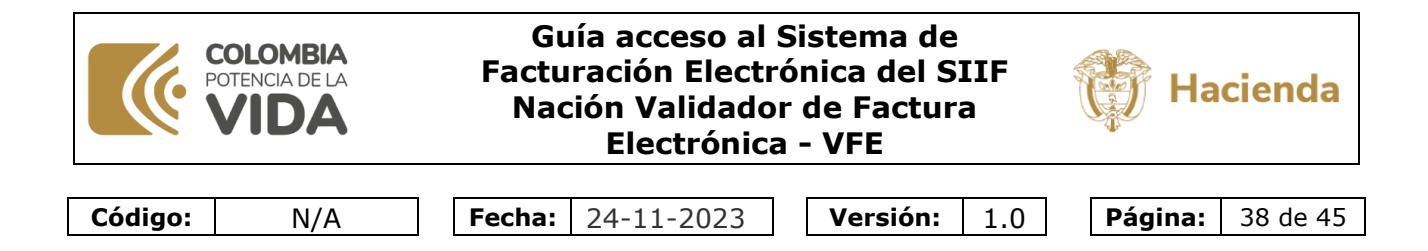

Para salir del sistema utilice la otra opción que se muestra a la derecha.

| Ultima visita: 2023-10-17 08:47:12 Col      | uctura Electrónica |        | CI<br>(3 | ENTRO DE TECNOLOGIA DE LA MANUFACTUR<br>36-02-00-005-920410)                                                                          | A AVANZADA - ANTIOQUIA                                               |
|---------------------------------------------|--------------------|--------|----------|----------------------------------------------------------------------------------------------------|----------------------------------------------------------------------|
|                                             |                    |        |          |                                                                                                    | irocac<br>JESUS DE LOS ANGELES ROCA<br>CASTILLO<br>Usuario Directivo |
|                                             |                    |        |          |                                                                                                    |                                                                      |
|                                             |                    |        |          |                                                                                                    |                                                                      |
| MINISTERIO DE HACIENDA Y<br>CRÉDITO PÚBLICO |                    | 70.100 | ,        | Lunes a Viernes de 7:00 AM a 8:00 PM, Jornada Continua<br>En Bopptá: (80 1) 521270 opción 1<br>Lines Gratuita 01-8000-910071 opción 1 |                                                                      |

La opción de la izquierda permite cambiar la contraseña actual por otra.

#### 3.2.5 ¿Olvidó su contraseña?

Los usuarios de entidades diferentes al Ministerio de Hacienda pueden recuperar la contraseña utilizando la opción ¿Olvidó su contraseña?

En la pantalla de inicio del Sistema de Facturación Electrónica del SIIF Nación, Validador de Factura Electrónica, seleccionar la opción Usuario Externo.

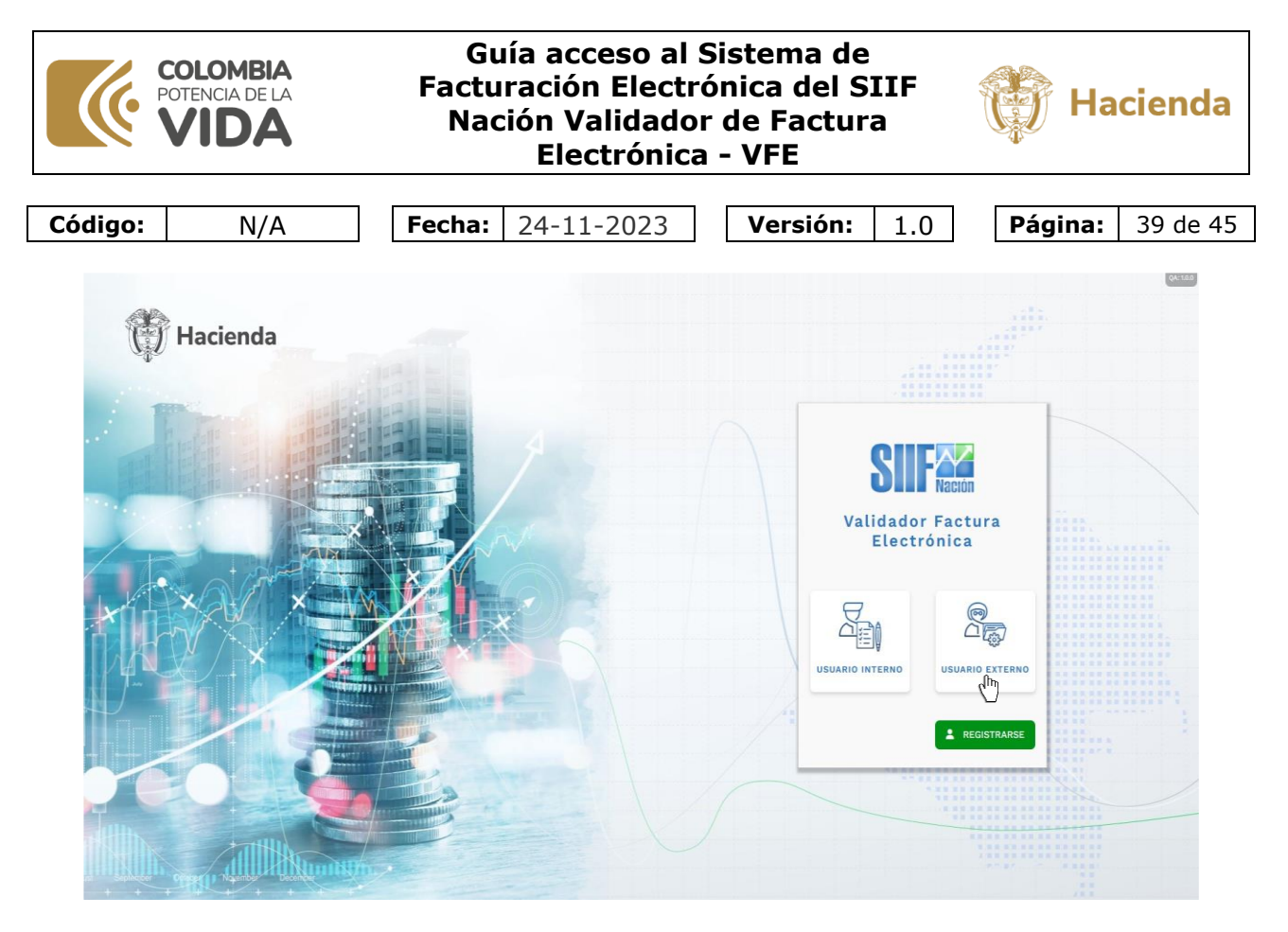

En la siguiente pantalla seleccione la opción ¿Olvidó su contraseña?

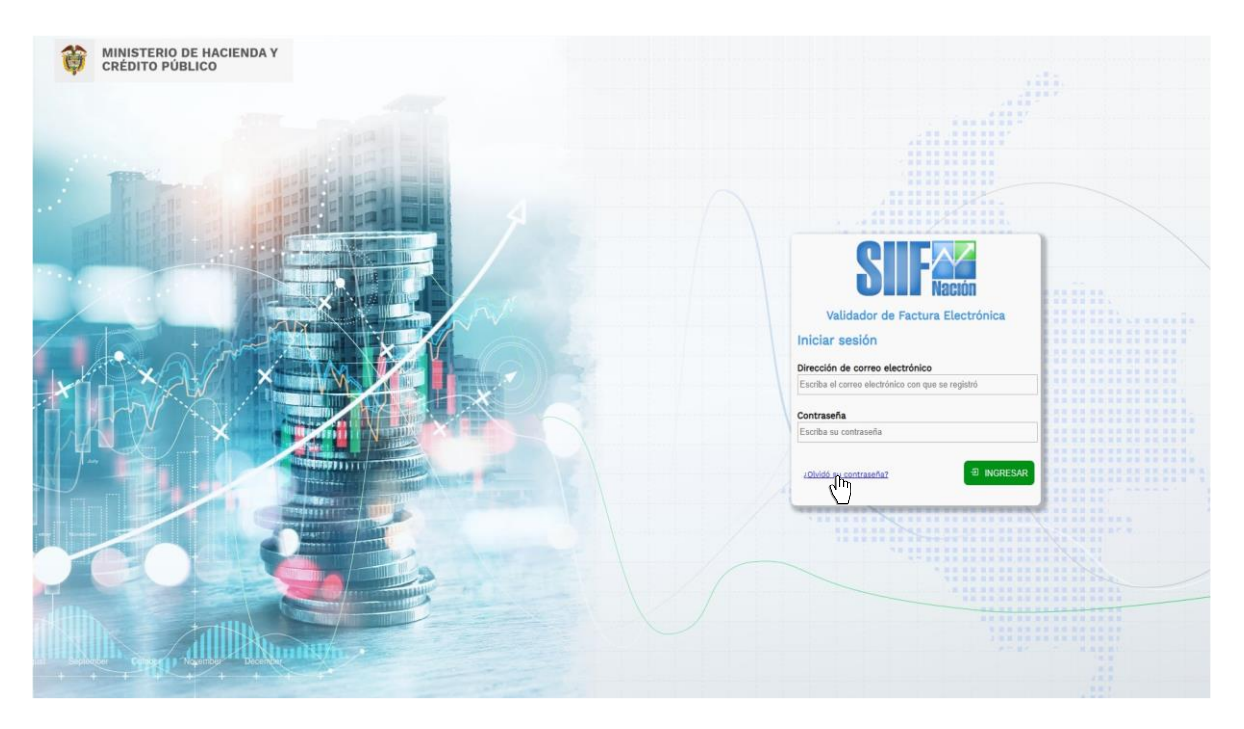

El sistema requerirá verificar su correo electrónico, para eso ingrese su correo electrónico y oprima la opción Enviar código de verificación.

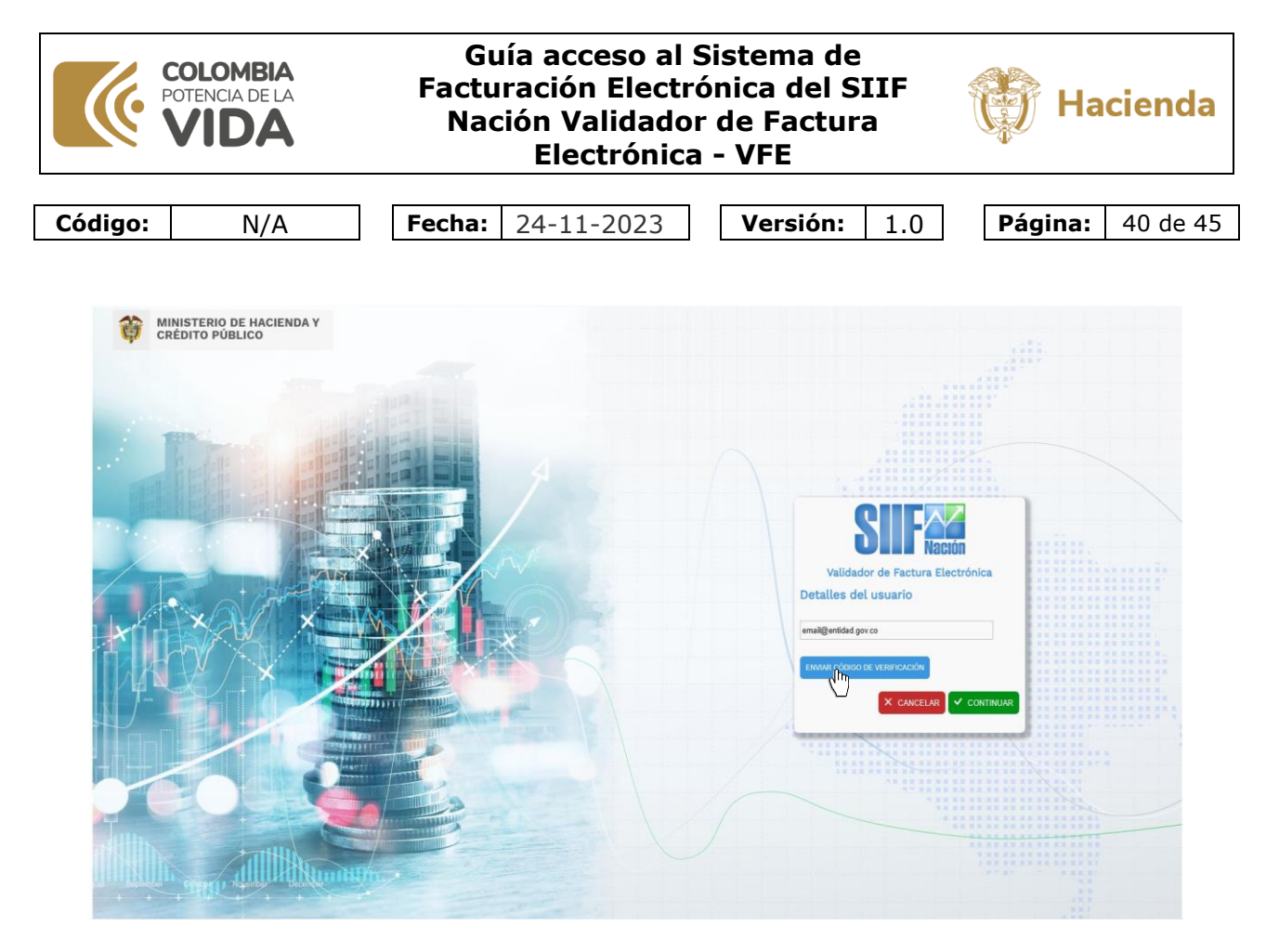

El sistema enviará a su correo electrónico un código de verificación, revise la bandeja de entrada.

En este ejemplo, se muestra a la izquierda el correo electrónico generado por el sistema.

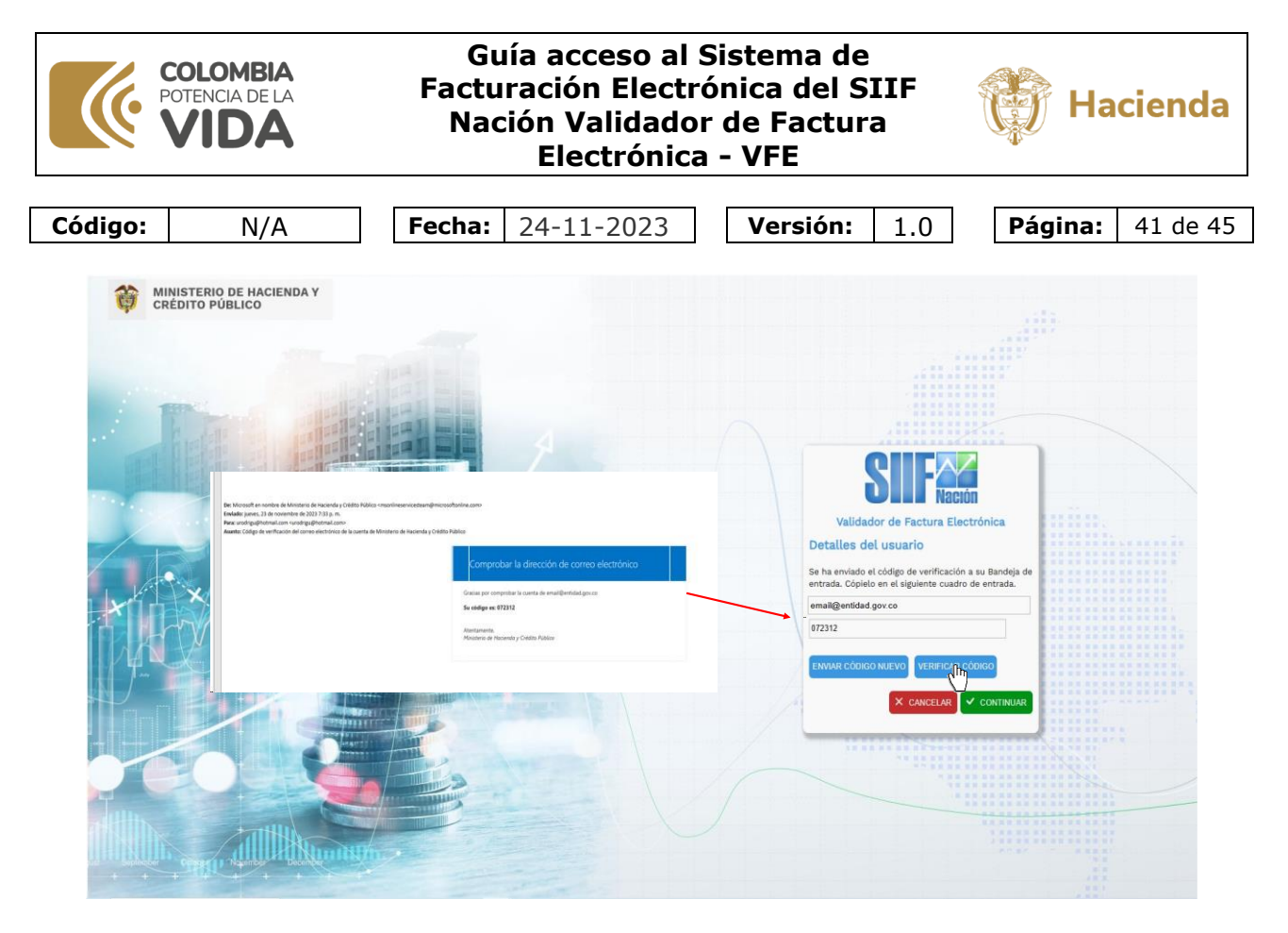

Copie el código recibido en el correo y péguelo donde se solicita y seleccione Verificar Código.

Si el código ingresado es correcto su correo electrónico fue verificado, ahora oprima "CONTINUAR"

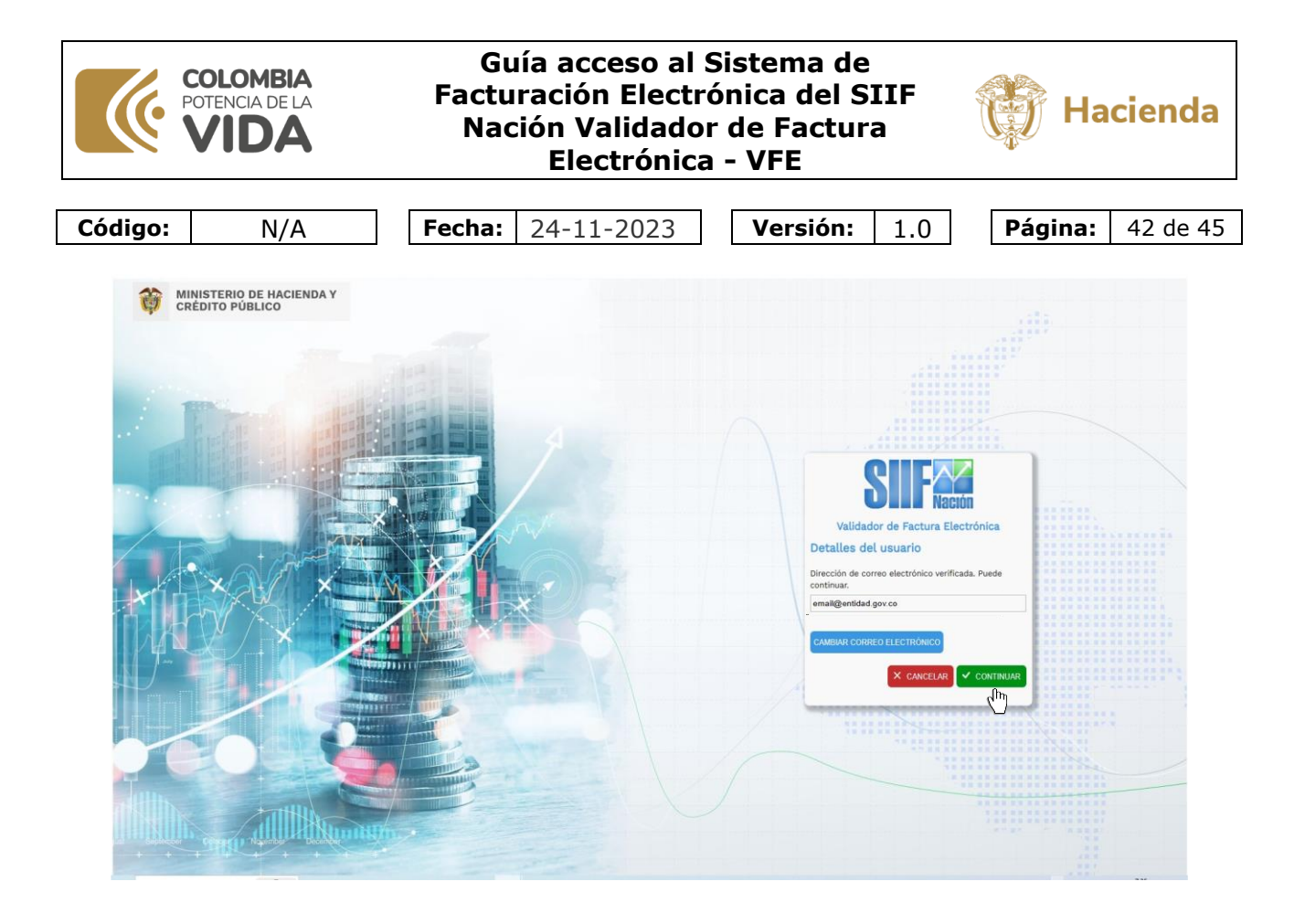

El sistema le solicita que escriba el código de un solo uso que se muestra en el Microsoft Authenticator.

Escríbalo y de clic en el botón comprobar.

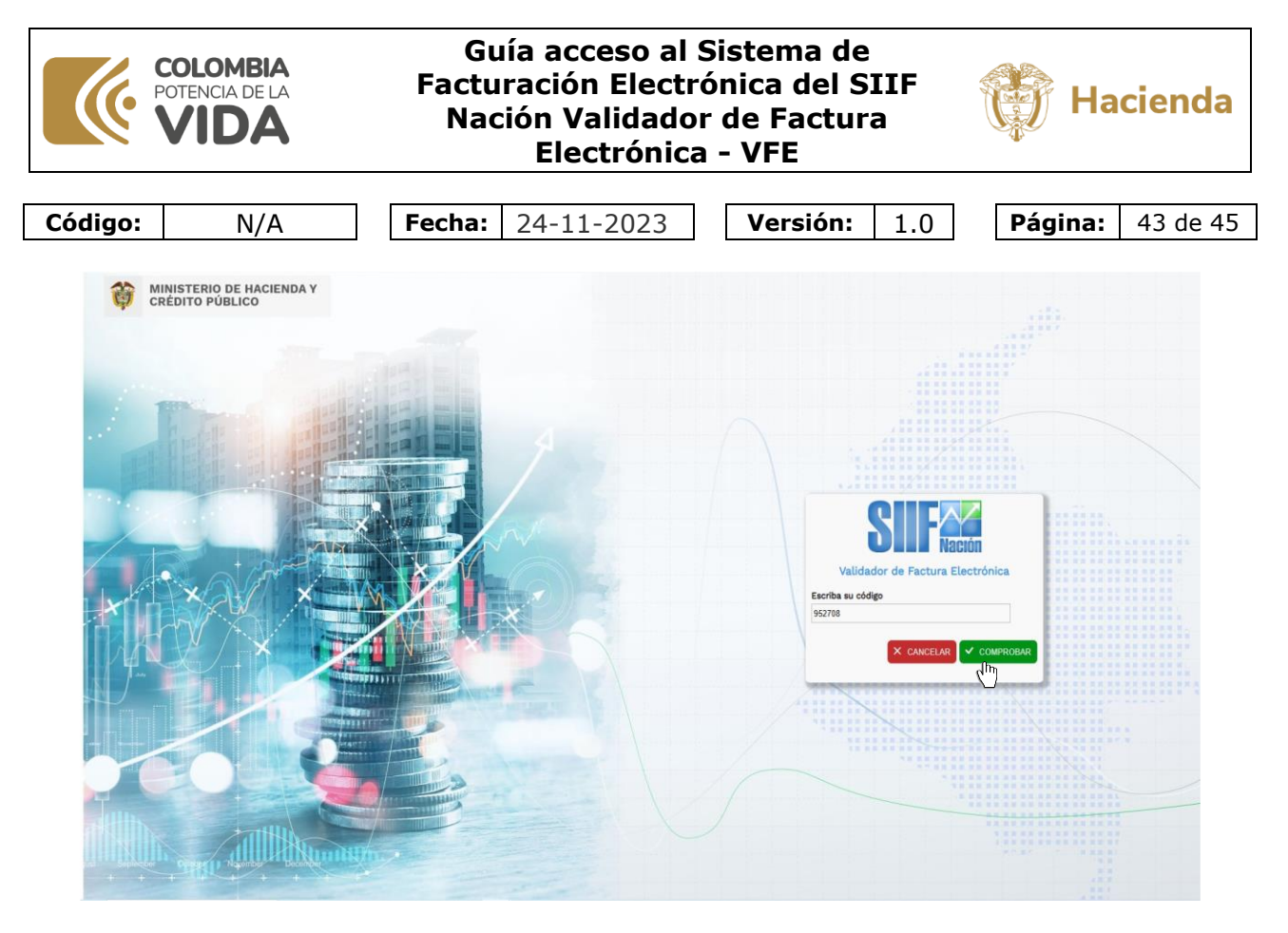

Ingrese la nueva contraseña y confírmela, luego oprima la opción "CONTINUAR"

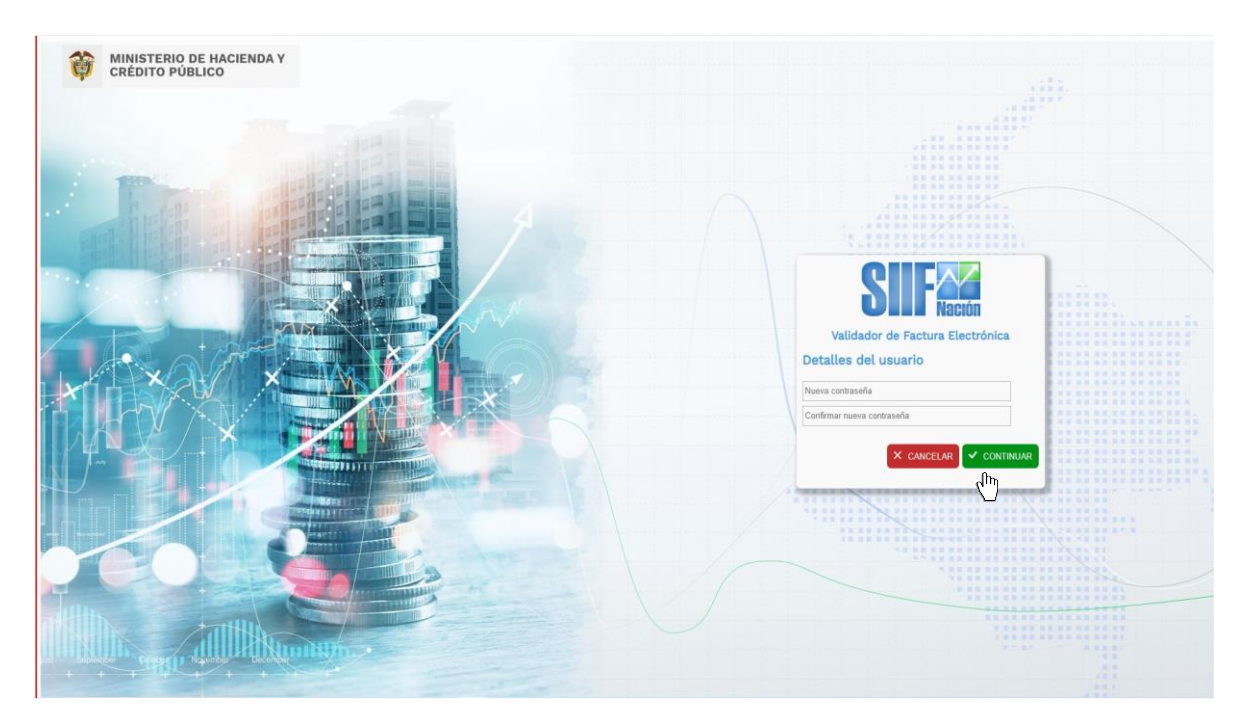

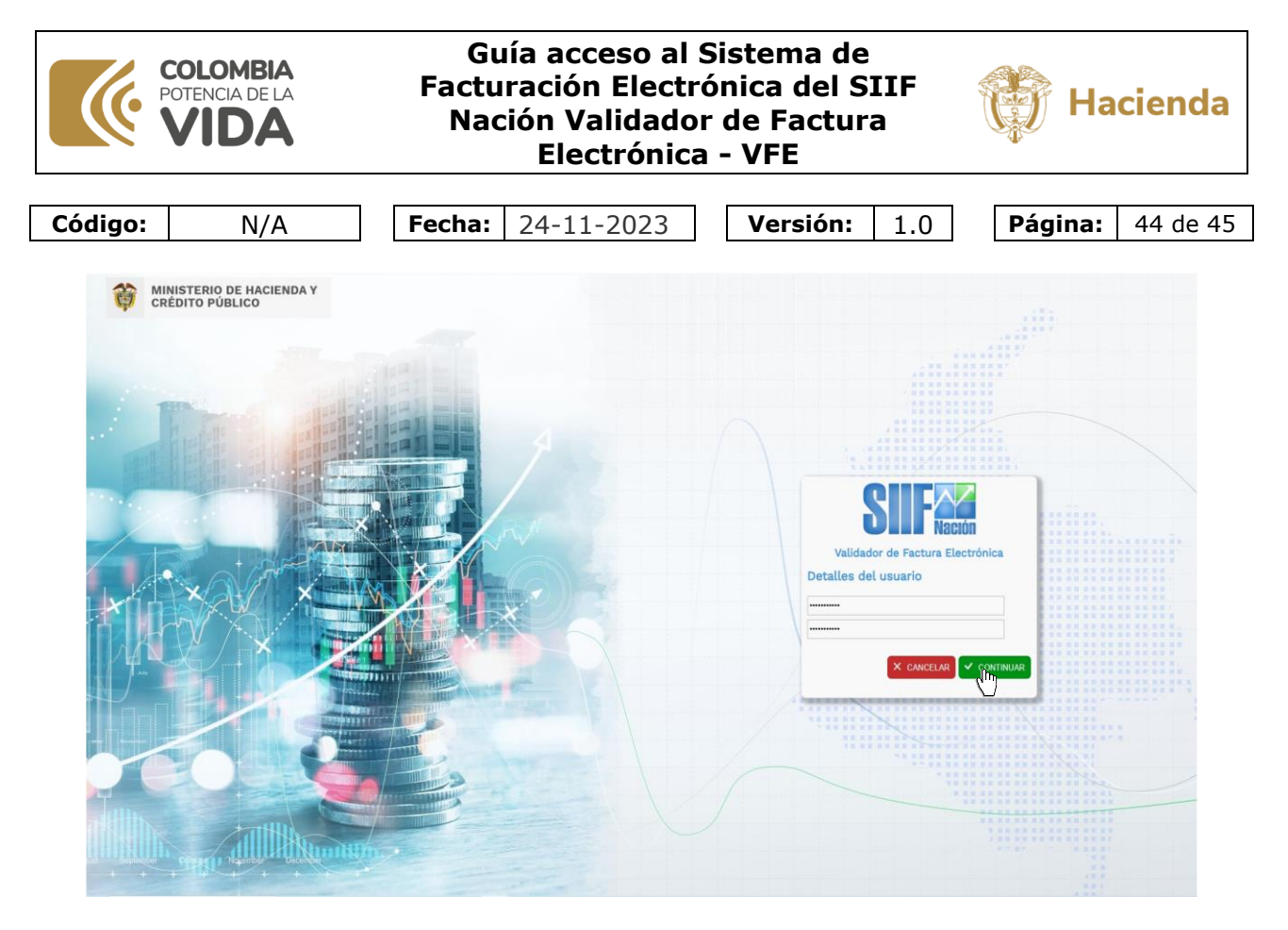

En este punto el sistema habrá recuperado de manera exitosa su contraseña.

Esta será la contraseña que deberá usar la próxima vez que inicie sesión.

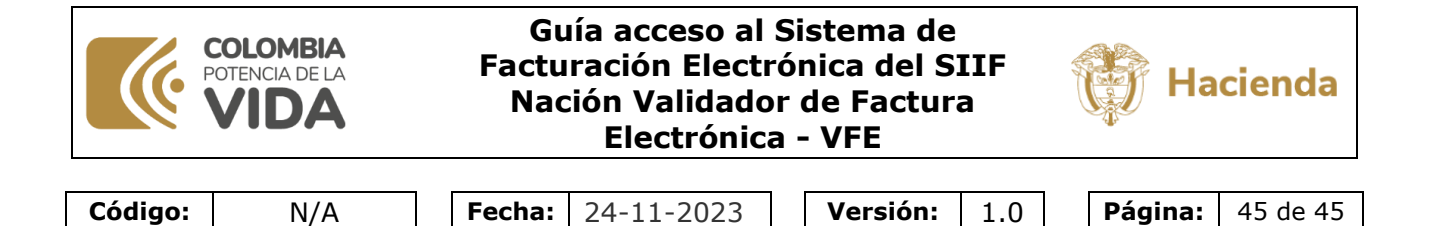

#### 4 HISTORIAL DE CAMBIOS

| FECHA      | VERSIÓN | DESCRIPCIÓN DEL CAMBIO |
|------------|---------|------------------------|
| 24-11-2023 | 1       | Versión inicial.       |